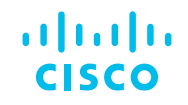

### Explorando Multicast en Capa 2: IGMP, IGMP Snooping y Consejos para la Resolución de Problemas

Comunidad de Cisco

Aarón Díaz – Technical Consulting Engineer Ricardo Bermejo – Technical Consulting Engineer

Jueves 13 de junio de 2024

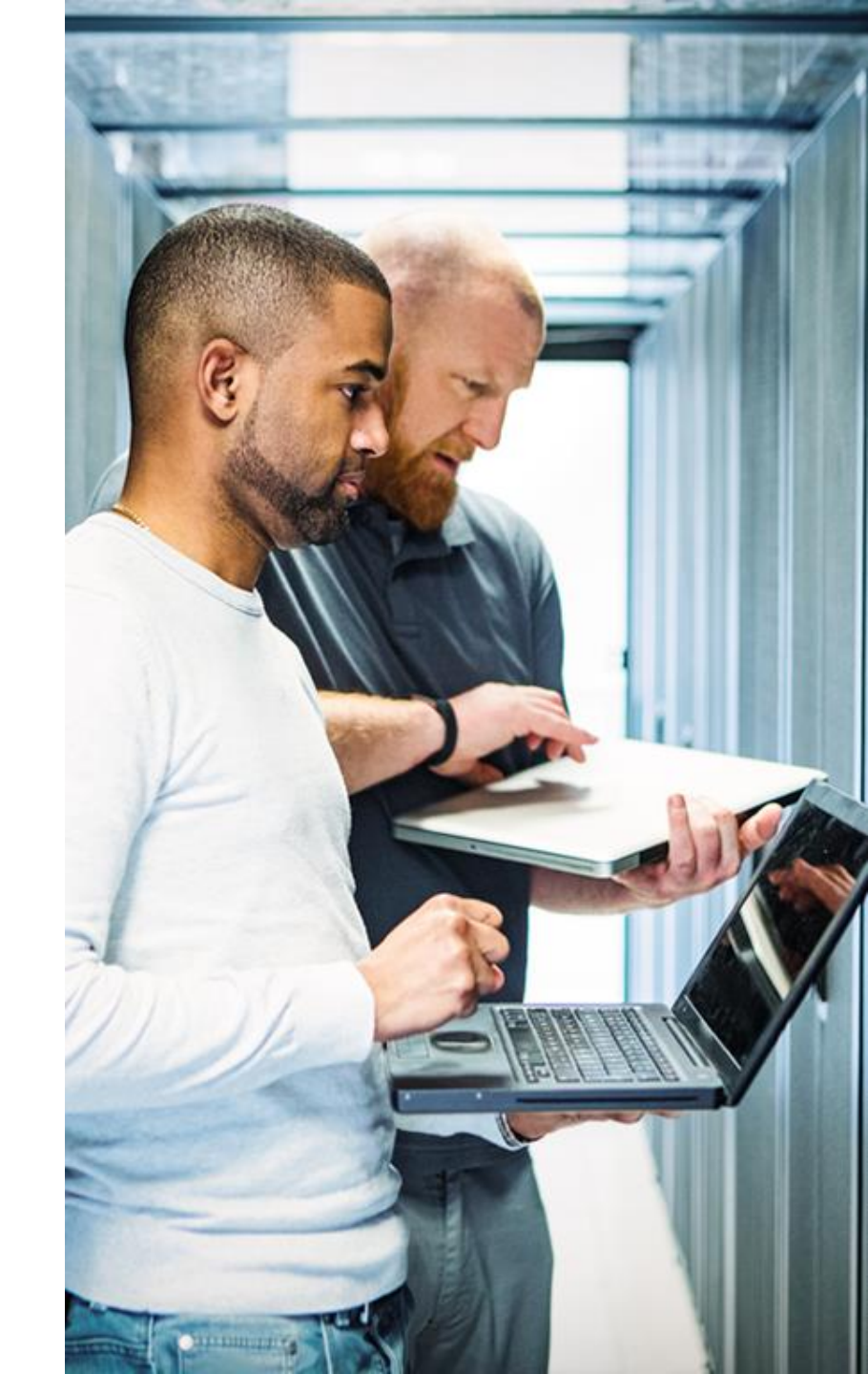

## Conecte, Interactúe, ¡Colabore!

#### Soluciones

Ayuda a otros usuarios a encontrar las respuestas correctas en el motor de búsqueda de la comunidad indicando que la duda fue resuelta al activar la opción "Aceptar como solución" u otórgales un voto de utilidad.

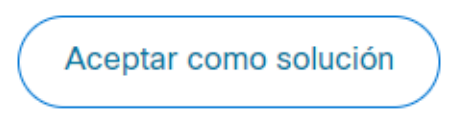

Votos de utilidad

¡Resalta el esfuerzo de otros miembros!

Los votos útiles motivan a otros miembros que colaboran en la comunidad, a seguir ayudándonos a contestar las preguntas abiertas, y ofreciéndoles la oportunidad de ganar premios. ¡Reconoce su esfuerzo!

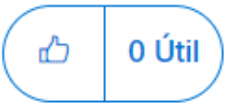

### Premios Spotlight Awards

¡Destaca por tu esfuerzo y compromiso para mejorar la comunidad y ayudar a otros miembros!

Los premios Spotlight Awards se otorgan trimestralmente para reconocer a los miembros más destacados.

Conoce a los ganadores de <u>Febrero-Abril 2024</u>

¡Ahora también puedes nominar a un candidato! Haga clic aquí

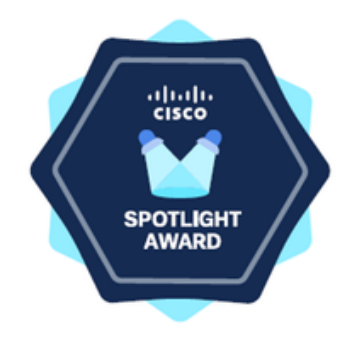

### Nuestros expertos

### Aarón Díaz

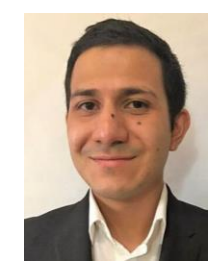

Technical Consulting Engineer

Es egresado en Ingeniería Mecatrónica del Instituto Politécnico Nacional (IPN).

Se incorporó a Cisco en 2021 como parte del programa Customer Experience Academy.

Actualmente desempeña el cargo de Technical Consulting Engineer en Cisco TAC en el equipo Enterprise Switching. Se especializa en la gama de switches Catalyst 9000.

Descarga la presentación https://bit.ly/CL2doc-jun24

### Nuestros expertos

### Ricardo Bermejo O.

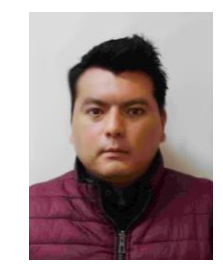

Technical Consulting Engineer

Es un ingeniero de soporte de TAC para el equipo de LAN Switching. Ha trabajado en Cisco por más de cinco años.

Anteriormente, trabajó en Telmex y Grupo KUO como ingeniero de soporte en proyectos de implementación y soporte en redes de datos, VoIP y seguridad.

Ricardo es ingeniero en Tecnologías de la Información por parte de la Universidad Tecnológica de Nezahualcóyotl y cuenta con diversas certificaciones a nivel CCNA y CCNP de Cisco, con experiencia en la industria por más de diez años.

Descarga la presentación https://bit.ly/CL2doc-jun24

slido

# Join at **slido.com #3579 339**

Passcode: abgxyi

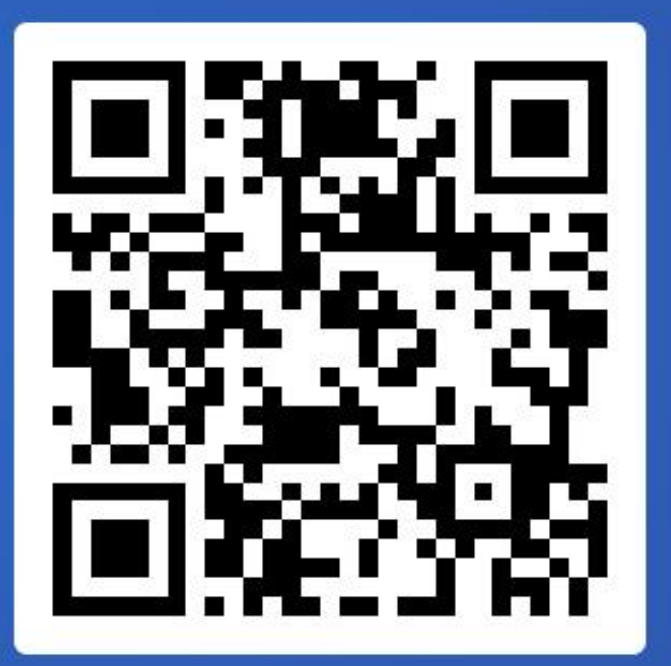

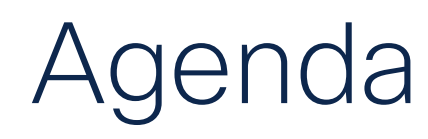

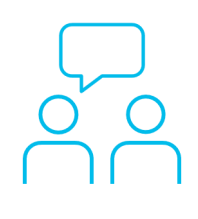

- 1. Introducción a Multicast
- 2. IGMP y Multicast en Capa 2
- 3. IGMP Snooping
- 4. Configuración de IGMP Snooping
- 5. TAC tips para Resolución de problemas

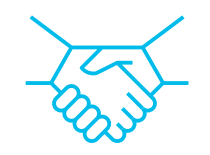

(I)

### Introducción a Multicast

Introducción a Multicast

IGMP y Multicast en

Capa 2

IGMP Snoping

Configurar IGMP Snooping

TAC Tips para Resolución de Problemas

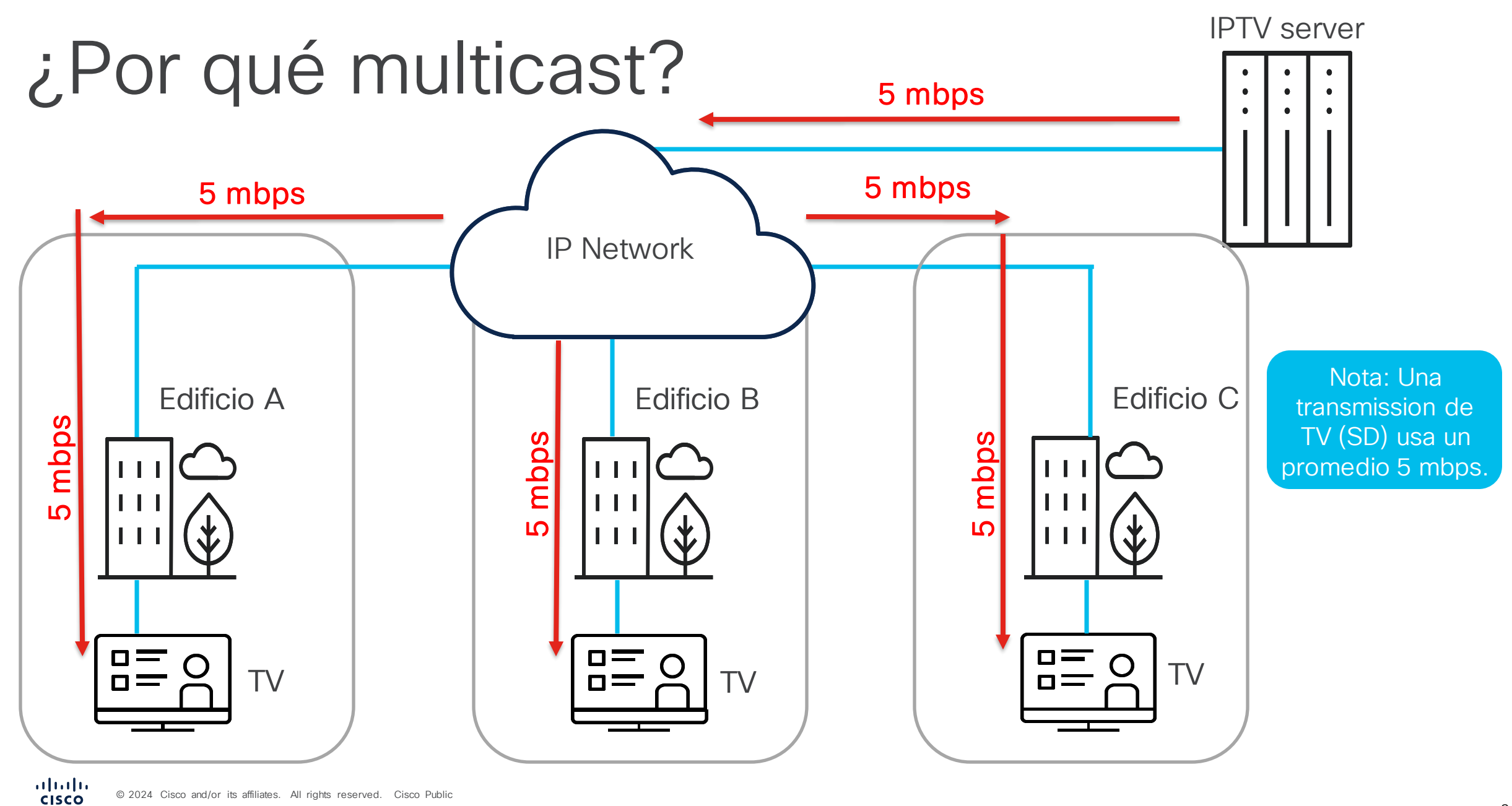

### ¿Por qué multicast?

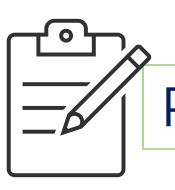

Principales características de tráfico Multicast

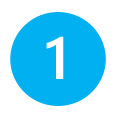

La información es recibida por múltiples usuarios simultáneamente.

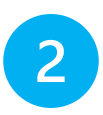

- Sin conexión, no se establece un canal de comunicación en comparación con TCP, si hay pérdida de información, ésta se pierde para siempre.
- 3
- Ancho de banda bajo, escala fácilmente a un número ilimitado de clientes finales, con una utilización predecible.

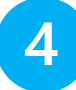

Todas la IP multicast están mapeadas al prefijo MAC: 0100:5Exx.xxxx.

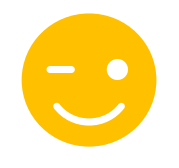

Todo el tráfico, ya sea **Unicast** o **Multicast** de igual forma contiene **L2 and L3 headers**, pero ciertos bits en estos headers se encuentran **reservados**, a fin de indicar si un paquete es Unicast o **Multicast**.

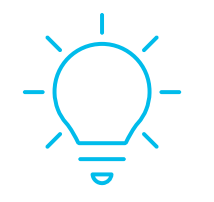

Si el último bit del primer octeto está activo, el paquete es Multicast.

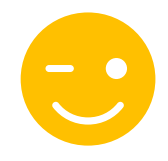

Todo el tráfico, ya sea **Unicast** o **Multicast** de igual forma contiene **L2 and L3 headers**, pero ciertos bits en estos headers se encuentran **reservados**, a fin de indicar si un paquete es Unicast o **Multicast**.

| <br>Ejemplos   |                     |  |  |  |  |  |  |
|----------------|---------------------|--|--|--|--|--|--|
| 0011.0022.0033 | → 0x00 = b0000 0000 |  |  |  |  |  |  |
| ABAA.BBBB.CCC  | 0xAB = b1010 1011   |  |  |  |  |  |  |
| 1234.5678.9ABC | 0x12 = b000 10010   |  |  |  |  |  |  |
| EF98.7654.3210 | 0xEF = b1110 1111   |  |  |  |  |  |  |

 Ox = Representa números hexadecimales
 b = Representa números binarios

Si el último bit del primer octeto está activo, el paquete es Multicast.

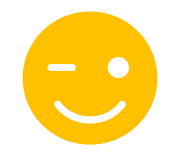

Todo el tráfico, ya sea **Unicast** o **Multicast** de igual forma contiene **L2 and L3 headers**, pero ciertos bits en estos headers se encuentran **reservados**, a fin de indicar si un paquete es Unicast o **Multicast**.

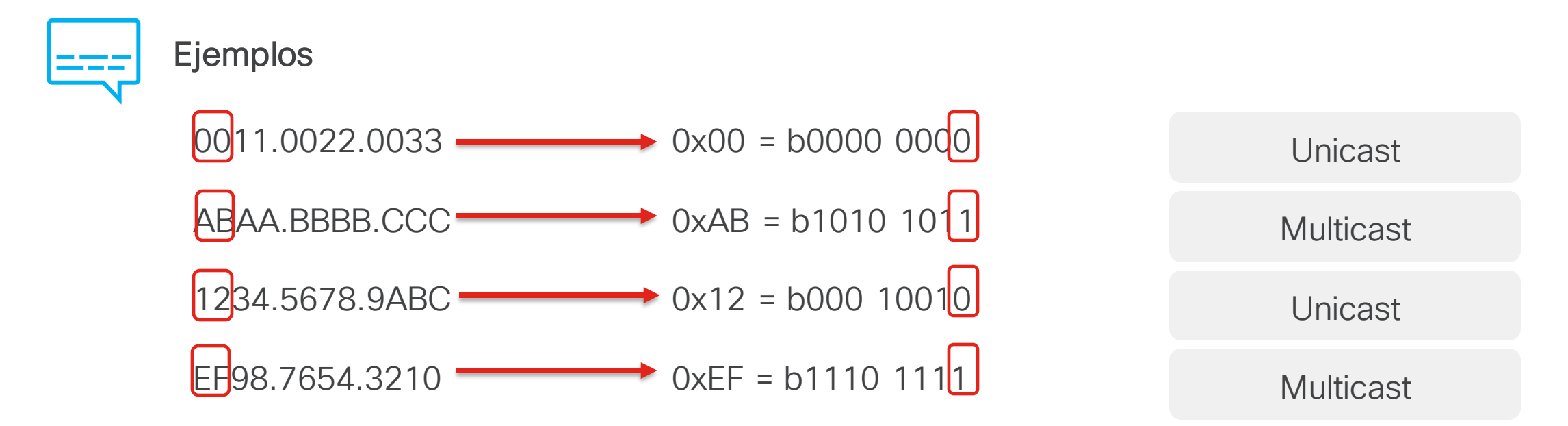

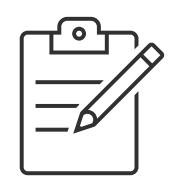

La IANA (Internet Assigned Numbers Authority) define el siguiente bloque para tráfico multicast: 224.0.0.0/4 (224.0.0.0 – 239.255.255.255).

### "

Solo tráfico multicast enviado a los bloques de IANA (IP y MAC) pueden ser monitoreados por la red usando IGMP Snooping.

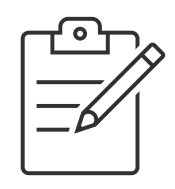

La IANA (Internet Assigned Numbers Authority) define el siguiente bloque para tráfico multicast: 224.0.0.0/4 (224.0.0.0 – 239.255.255.255).

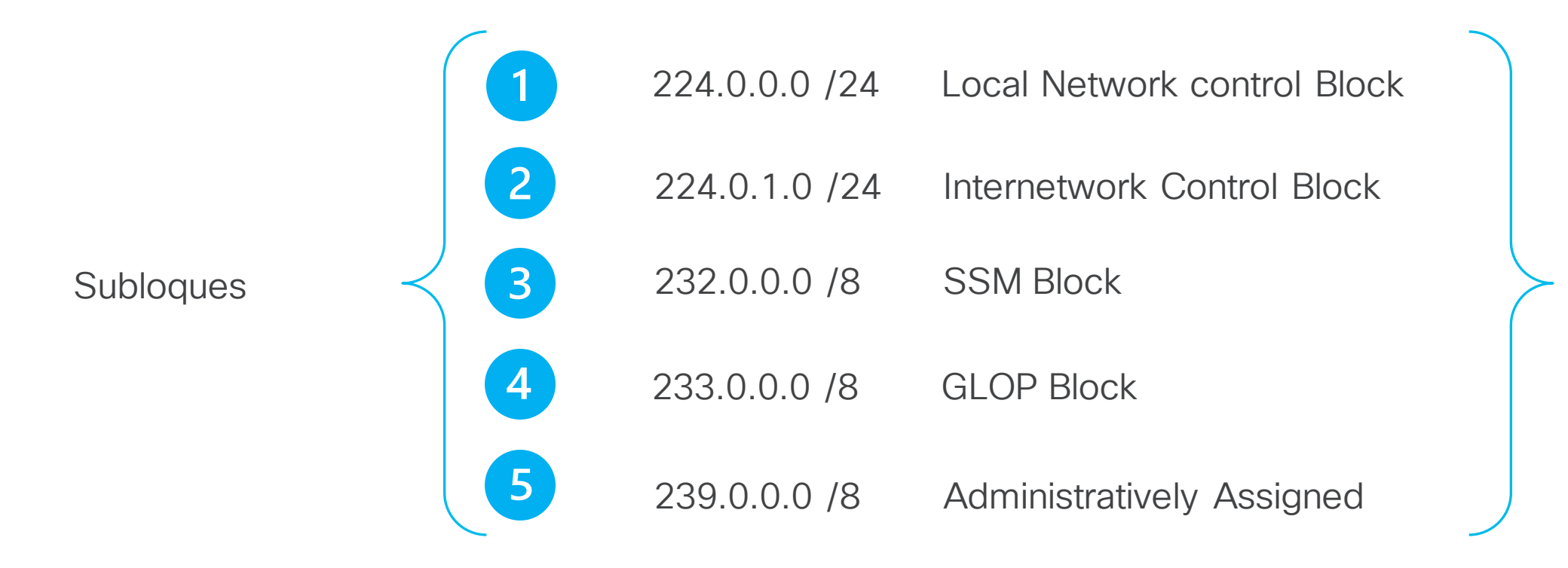

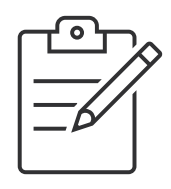

La IANA (Internet Assigned Numbers Authority) define el siguiente bloque para tráfico multicast: 224.0.0.0/4 (224.0.0.0 – 239.255.255.255).

|   | 224.0.0.0 /24 | Local Network control Block |  |
|---|---------------|-----------------------------|--|
| 2 | 224.0.1.0 /24 | Internetwork Control Block  |  |
| 3 | 232.0.0.0 /8  | SSM Block                   |  |
| 4 | 233.0.0.0 /8  | GLOP Block                  |  |
| 5 | 239.0.0.0 /8  | Administratively Assigned   |  |

• Protocolos de ruteo: EIGRP, OSPF, RIP, etc.

- TTL (Time to Live) fijado a "1".
- Tráfico no monitoreado por IGMP snooping.
- Siempre subirá a CPU del switch/router que reciba el paquete.

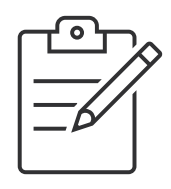

La IANA (Internet Assigned Numbers Authority) define el siguiente bloque para tráfico multicast: 224.0.0.0/4 (224.0.0.0 – 239.255.255.255).

|           | 1 | 224.0.0.0 /24 | Local Network control Block |                                                                                                    |
|-----------|---|---------------|-----------------------------|----------------------------------------------------------------------------------------------------|
|           | 2 | 224.0.1.0 /24 | Internetwork Control Block  | <ul> <li>Protocolos Multicast que se<br/>comunican a través de internet.</li> <li>Como NTP (224.0.1.1)</li> </ul> |
| $\langle$ | 3 | 232.0.0.0 /8  | SSM Block                   |                                                                                                    |
|           | 4 | 233.0.0.0 /8  | GLOP Block                  |                                                                                                    |
|           | 5 | 239.0.0.0 /8  | Administratively Assigned   |                                                                                                    |

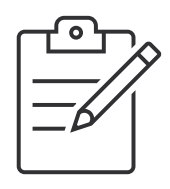

La IANA (Internet Assigned Numbers Authority) define el siguiente bloque para tráfico multicast: 224.0.0.0/4 (224.0.0.0 – 239.255.255.255).

|   | 224.0.0.0 /24 | Local Network control Block |  |
|---|---------------|-----------------------------|--|
| 2 | 224.0.1.0 /24 | Internetwork Control Block  |  |
| 3 | 232.0.0.0 /8  | SSM Block                   |  |
| 4 | 233.0.0.0 /8  | GLOP Block                  |  |
| 5 | 239.0.0.0 /8  | Administratively Assigned   |  |

 Bloque reservado para SSM (Source Specific Multicast) que es una extensión de IP Multicast.

3

 Enfocado a aplicaciones one-tomany.

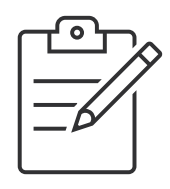

La IANA (Internet Assigned Numbers Authority) define el siguiente bloque para tráfico multicast: 224.0.0.0/4 (224.0.0.0 - 239.255.255.255).

|           |   | 224.0.0.0 /24 | Local Network control Block | 4                                                                                                    |
|-----------|---|---------------|-----------------------------|----------------------------------------------------------------------------------------------------|
|           | 2 | 224.0.1.0 /24 | Internetwork Control Block  | <ul> <li>Enfocado a organizaciones con<br/>un número AS (Autonomous<br/>System).</li> </ul>          |
| $\langle$ | 3 | 232.0.0.0 /8  | SSM Block                   | <ul> <li>A partir del número AS, se<br/>obtiene una dirección multicast<br/>de este rango</li> </ul> |
|           | 4 | 233.0.0.0 /8  | GLOP Block                  |                                                                                                    |
|           | 5 | 239.0.0.0 /8  | Administratively Assigned   |                                                                                                    |

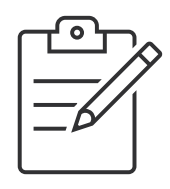

La IANA (Internet Assigned Numbers Authority) define el siguiente bloque para tráfico multicast: 224.0.0.0/4 (224.0.0.0 – 239.255.255.255).

|         |   | 224.0.0.0 /24 | Local Network control Block | 5                                                                                                    |
|---------|---|---------------|-----------------------------|----------------------------------------------------------------------------------------------------|
|         | 2 | 224.0.1.0 /24 | Internetwork Control Block  | <ul> <li>Este rango asignado para<br/>aplicaciones Multicast dentro de<br/>una misma organización.</li> </ul> |
| $\prec$ | 3 | 232.0.0.0 /8  | SSM Block                   | <ul> <li>Típicamente bloqueadas por<br/>Routers mas allá del AS.</li> <li>Descritas en el REC 2365</li> </ul> |
|         | 4 | 233.0.0.0 /8  | GLOP Block                  |                                                                                                    |
|         | 5 | 239.0.0.0 /8  | Organization-Local Scope    |                                                                                                    |

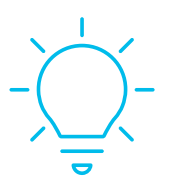

Se recomienda usar el siguiente filto a nivel de wireshark cuando estemos realizando algun tipo de tshoot con relación a tráfico multicast.

Filtro wireshark: • *ip.addr==224.0.0.0/4* 

| 🗯 Wireshark File Edit View                                                                       | w Go Capture Analyz                                                  | ze Statistics Telephony                        | Wireless Tools He | elp             |         |           |                   |                  |               |                    |               |                    |          |
|--------------------------------------------------------------------------------------------------|----------------------------------------------------------------------|------------------------------------------------|-------------------|-----------------|---------|-----------|-------------------|------------------|---------------|--------------------|---------------|--------------------|----------|
| <b>•</b> •                                                                                       |                                                                      | Capture File Properties                        |                   | Wi-Fi: en0      |         |           |                   |                  |               |                    |               |                    |          |
| 📶 🔳 🔬 🎯 🖿 🖬 🥖                                                                                    | 🔄 🔄 ५ 🖛 न                                                            | Resolved Addresses                             |                   |                 |         |           |                   |                  |               | _                  |               |                    |          |
| ip.addr==224.0.0.0/4                                                                             |                                                                      | Conversations                                  |                   |                 |         |           |                   |                  | E             | K 🖃 🔹 +            |               |                    |          |
| No.   Time                                                                                       | Source  C                                                            |                                                |                   | Length  Info    |         |           |                   |                  |               |                    |               |                    |          |
| 2420 20:28:05.581342                                                                             | 10.26.19 🧶 🕘 🥥                                                       |                                                |                   |                 |         | Wiresharl | c · Conversations | s · Wi-Fi: en0   |               |                    |               |                    |          |
| 24654 20:29:10.220683<br>25040 20:29:11.229114<br>26609 20:29:12.281683<br>26716 20:29:12.456541 | 10.26.19<br>10.26.19<br>10.26.19<br>10.26.19<br>10.26.19<br>20.26.19 | versation Settings                             |                   |                 |         |           | Ethernet · 2      | IPv4 · 2 IPv6    | TCP UDP · 12  |                    |               |                    |          |
| 27405 20:29:13.282026                                                                            | 10.26.19                                                             | Name resolution                                | Address A ^       | Address B       | Packets | Bytes     | Total Packets     | Percent Filtered | Packets A → B | Bytes A → B        | Packets B → A | Bytes B → A        | Rel Star |
| 27528 20:29:13.455791<br>27855 20:29:14.459768<br>27885 20:29:15.462538                          | 10.26.19<br>10.26.19<br>10.26.19                                     | Absolute start time<br>Limit to display filter | 10.26.192.72      | 239.255.255.250 | 46      | 10 kB     | 46                | 100.00%          | 46            | 522 bytes<br>10 kB | 0             | 0 bytes<br>0 bytes | 5.75837  |
|                                                                                                  | C                                                                    | opy                                            |                   |                 |         |           |                   |                  |               |                    |               |                    |          |
|                                                                                                  |                                                                      |                                                |                   |                 |         |           |                   |                  |               |                    |               |                    |          |

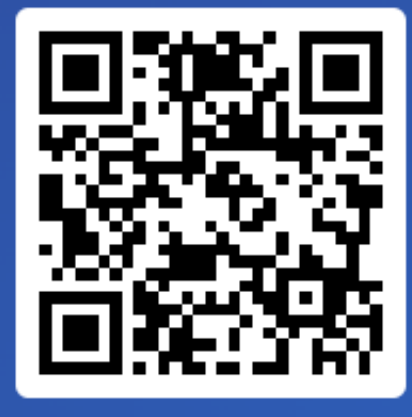

Join at slido.com #3579 339

> Passcode: abgxyi

¿Cuál es el rango de direcciones IP multicast reservado para direcciones privadas?

b) 224.0.0.0 - 239.255.255.255

a) 224.0.0.0 - 224.0.0.255

0%

0%

c) 239.0.0.0 - 239.255.255.255

0%

CISCO © 2024 Cisco and/or its affiliates. All rights reserved. Cisco Public

Introducción a Multicast

IGMP y Multicast en

Capa 2

IGMP Snoping

Configurar IGMP Snooping

TAC Tips para Resolución de Problemas

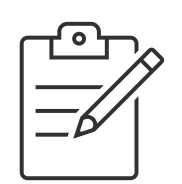

#### IGMP - Internet Group Management Protocol

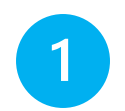

#### IGMP (Protocolo):

Es el mecanismo usado por un cliente, para solicitar o abandonar un grupo de multicast.

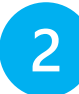

#### IGMP Snooping:

Es la acción del switch de escuchar o "monitorear" estos mensajes enviados por lo clientes, y así enviar tráfico multicast solo a los clientes interesados en él.

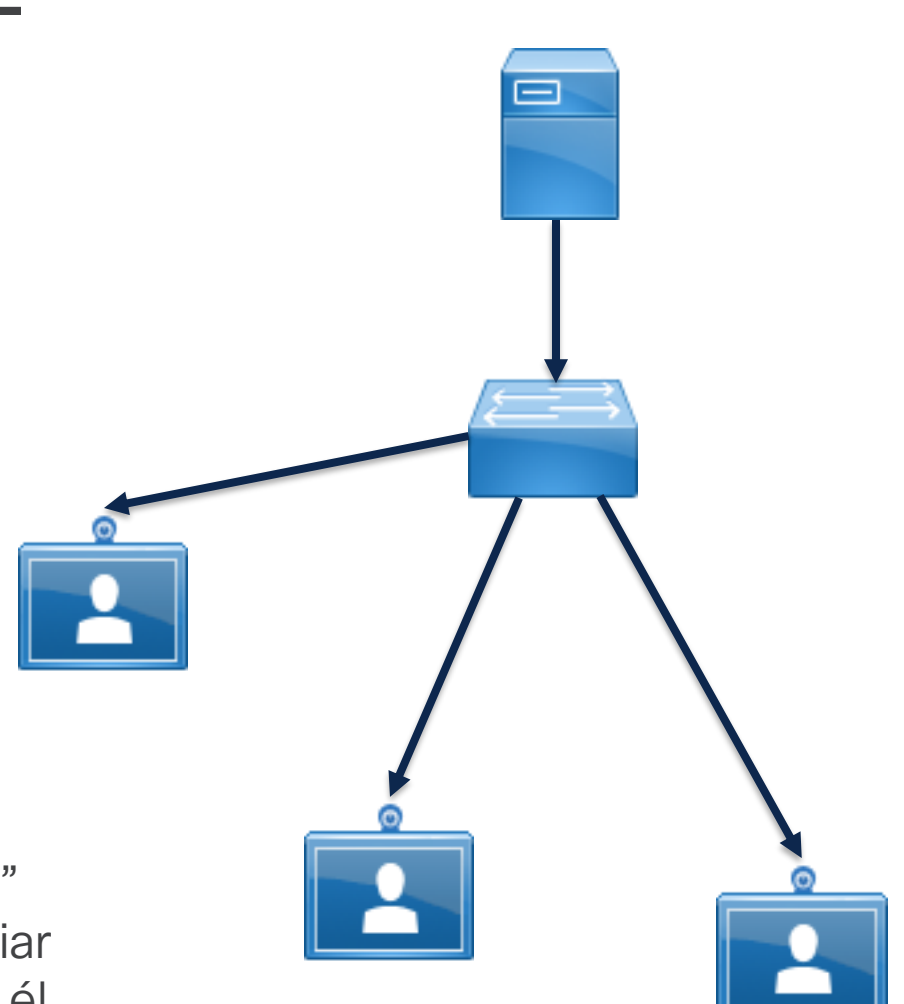

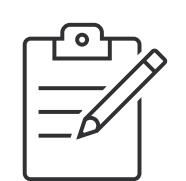

IGMP – Internet Group Management Protocol

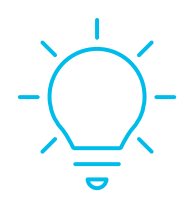

IGMP Snooping está habilitado por default en plataformas Catalyst 9000.

Si no hay clientes interesados en la transmisión, el switch lo restringirá.

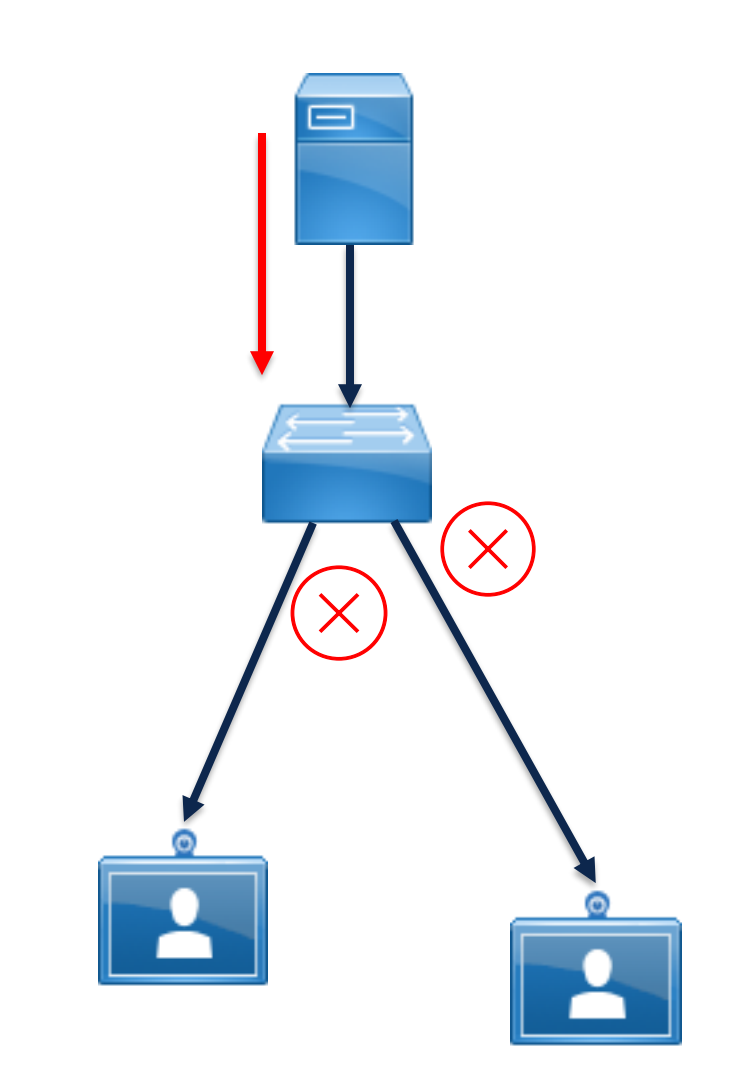

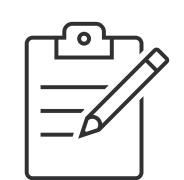

IGMP – Internet Group Management Protocol

IGMP Snooping cuenta con 3 versiones.

IGMPv1:

- Membership Report
- Membership Query

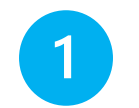

El tráfico es enviado por el servidor

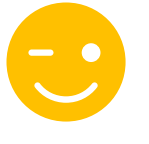

El servidor no participa en el proceso de IGMP, solo envía el tráfico al grupo multicast deseado.

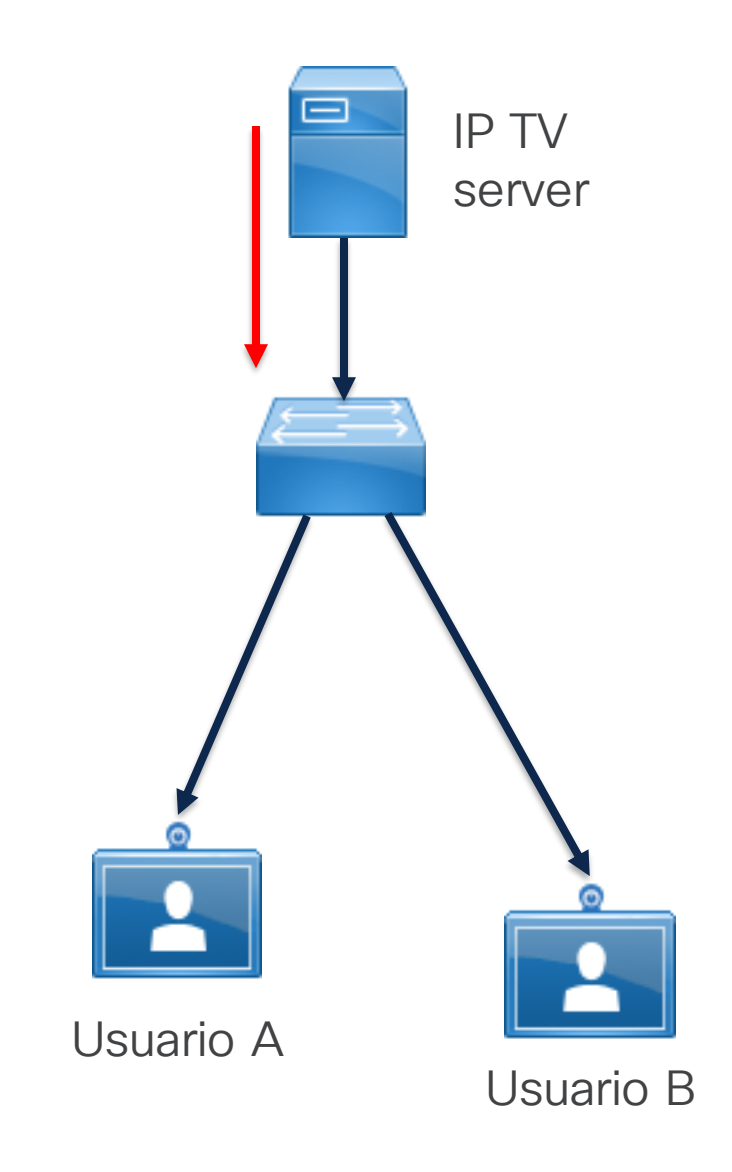

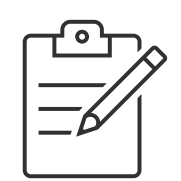

#### IGMP – Internet Group Management Protocol

IGMPv1:

Un usuario envía un "Membership report", la cual contiene la dirección multicast.

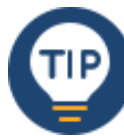

#### Filtro wireshark Membership Report:

2

Igmp.type == 0x16

Frame 10111: 46 bytes on wire (368 bits), 46 bytes captured (368 bits) on interface en0, id 0 Ethernet II, Src: WistronNeweb\_7d:f2:86 (38:b8:00:7d:f2:86), Dst: IPv4mcast\_7f:ff:fa (01:00:5e:7f:ff:fa) Internet Protocol Version 4, Src: 192.168.100.5, Dst: 239.255.255.250

✓ Internet Group Management Protocol

[IGMP Version: 2] Type: Membership Report (0x16) Max Resp Time. 0.0 sec (0x00) Checksum: 0xfa04 [correct] [Checksum Status: Good] Multicast Address: 239.255.255.250

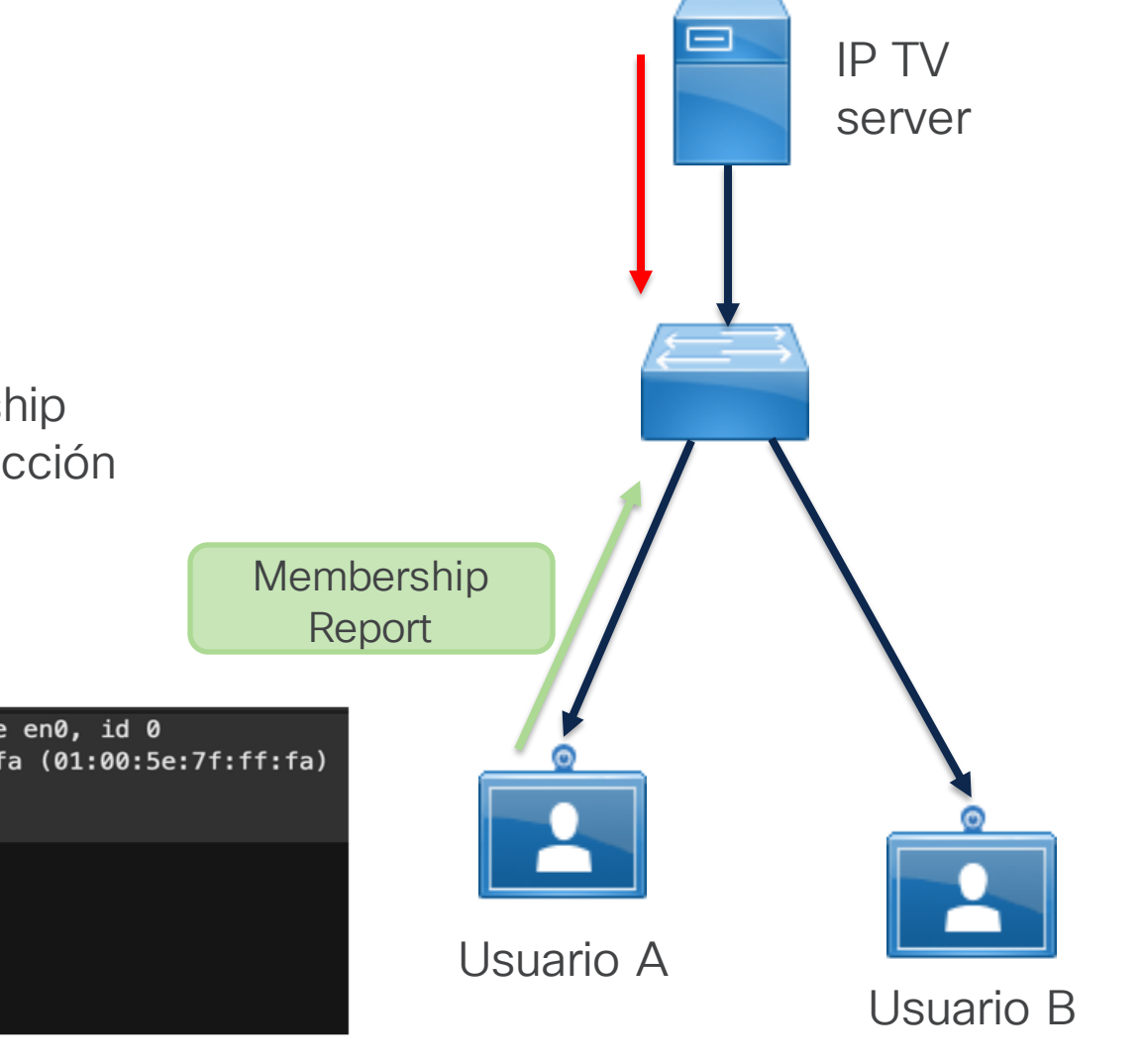

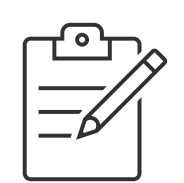

IGMP – Internet Group Management Protocol

#### IGMPv1:

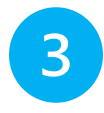

El switch transmite el tráfico hacia el Usuario.

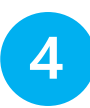

El switch manda un paquete "Membership query" cada 60 segundos.

Después de 3 membership queries, el switch deja de transmitir tráfico hacia este puerto.

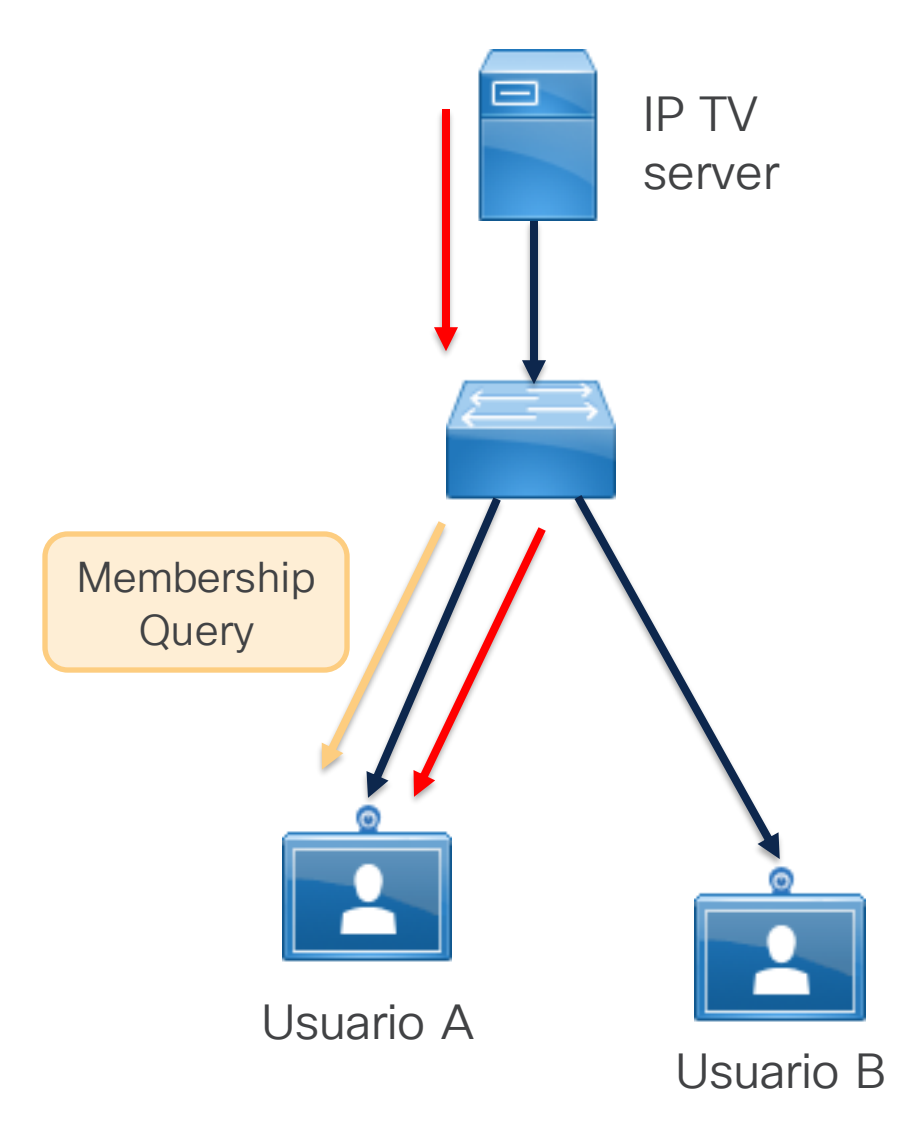

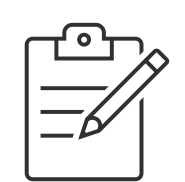

IGMP – Internet Group Management Protocol

#### IGMPv1:

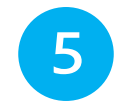

- 1. Si el usuario desea permanece en el grupo, este enviará un nuevo "Membership Report"
- 2. De lo contrario el switch restringirá la transmisión de tráfico Multicast en este puerto.

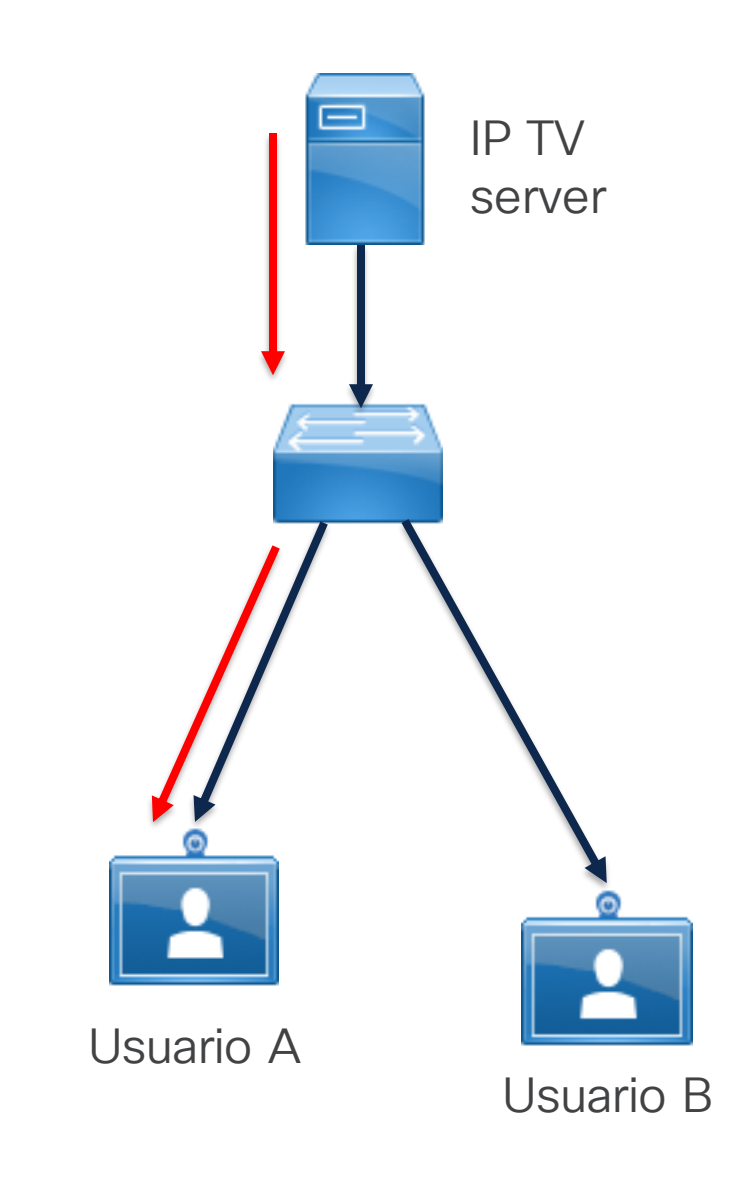

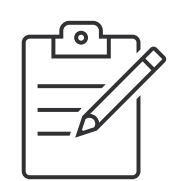

IGMP – Internet Group Management Protocol

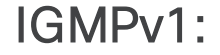

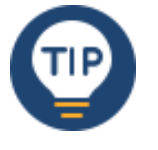

#### Filtro wireshark Membership Query:

Igmp.type == 0x11

Frame 9806: 46 bytes on wire (368 bits), 46 bytes captured (368 bits) on interface en0, id 0 Ethernet II, Src: TPLink\_01:4e:1c (5c:e9:31:01:4e:1c), Dst: IPv4mcast\_01 (01:00:5e:00:00:01)

- Internet Protocol Version 4, Src: 0.0.0.0, Dst: 224.0.0.1
- Internet Group Management Protocol

#### [IGMP Version: 2]

Type: Membership Query (0x11)

Max Resp Time: 10.0 sec (0x04) Checksum: 0xee9b [correct] [Checksum Status: Good] Multicast Address: 0.0.0.0

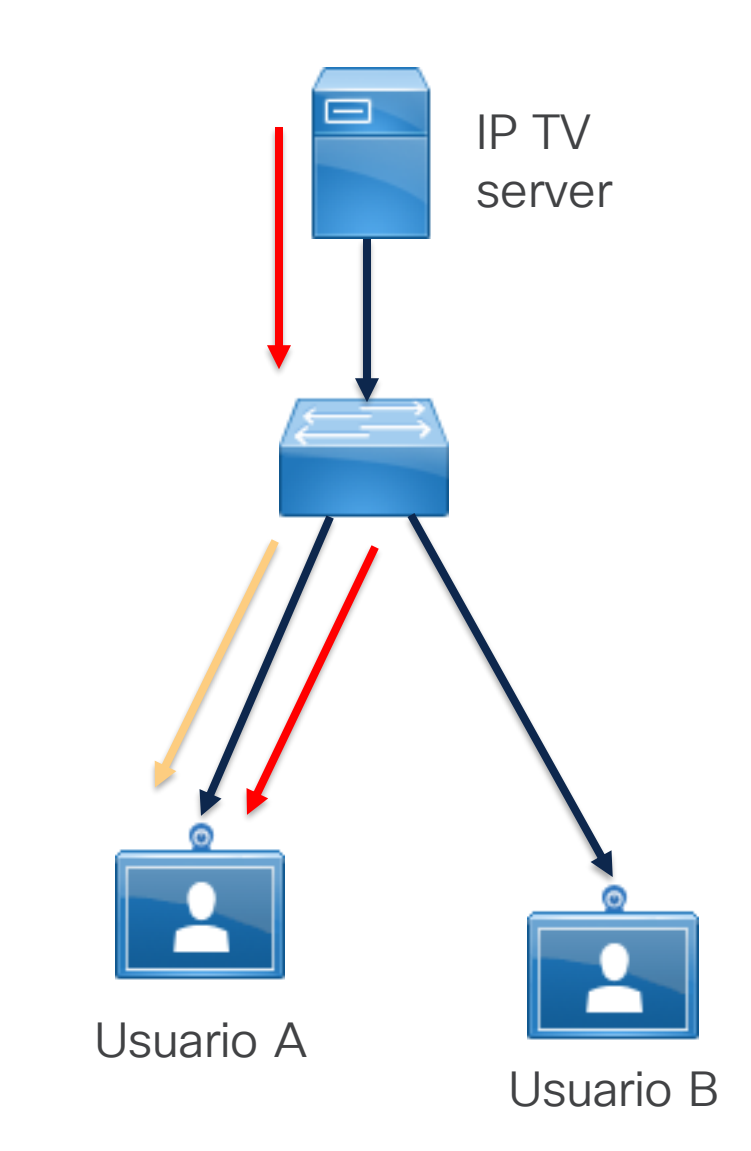

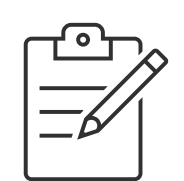

IGMP – Internet Group Management Protocol

IGMPv2:

- Leave Group
- Group Specific Queries (GSQ)

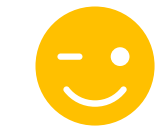

Lo switches Catalyst 9000 corren IGMPv2 por default

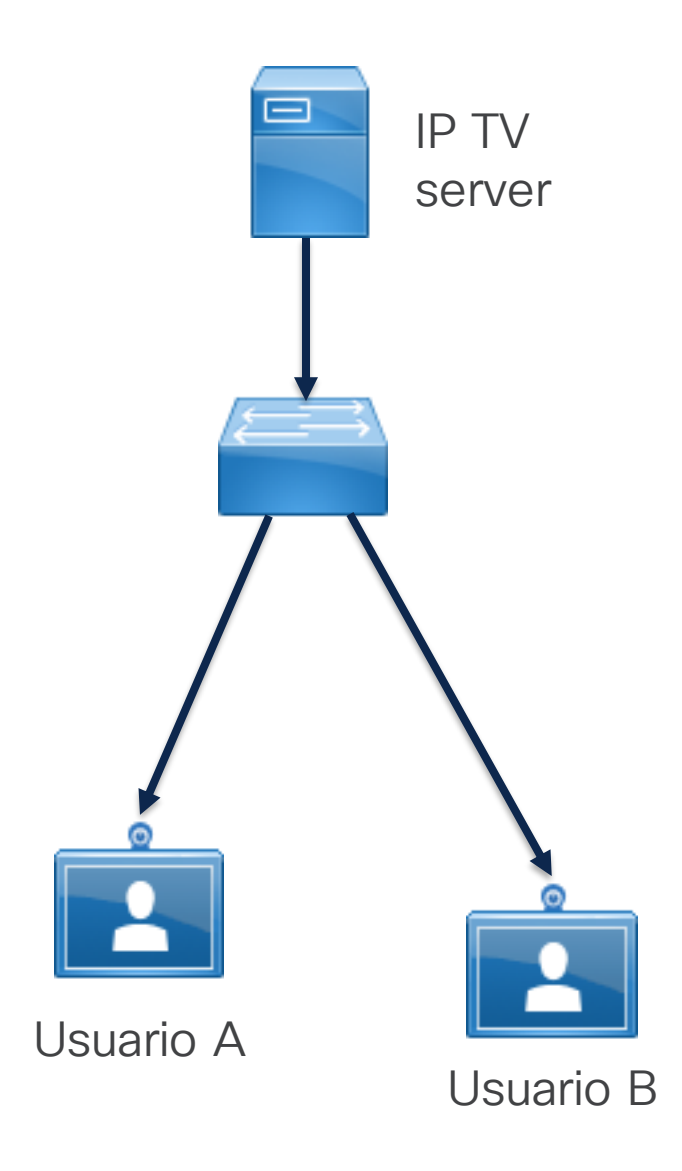

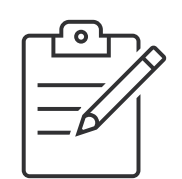

#### IGMP – Internet Group Management Protocol

IGMPv2:

|    | T | PI |   |
|----|---|----|---|
|    | · | •  |   |
| Ν. |   | -  | 7 |

#### Filtro wireshark Leave Group:

Igmp.type == 0x17

Frame 5: 60 bytes on wire (480 bits), 60 bytes captured (480 bits)
Ethernet II, Src: AminoCommuni\_19:51:28 (00:02:02:19:51:28), Dst: IPv4mcast\_02 (01:00:5e:00:00:02)
Internet Protocol Version 4, Src: 192.168.11.201, Dst: 224.0.0.2
Internet Group Management Protocol
 [IGMP Version: 2]
Type: Leave Group (0x17)
Max Resp Time: 0.0 sec (0x00)
 Checksum: 0x06fb [correct]
 [Checksum Status: Good]
Multicast Address: 225.1.1.3

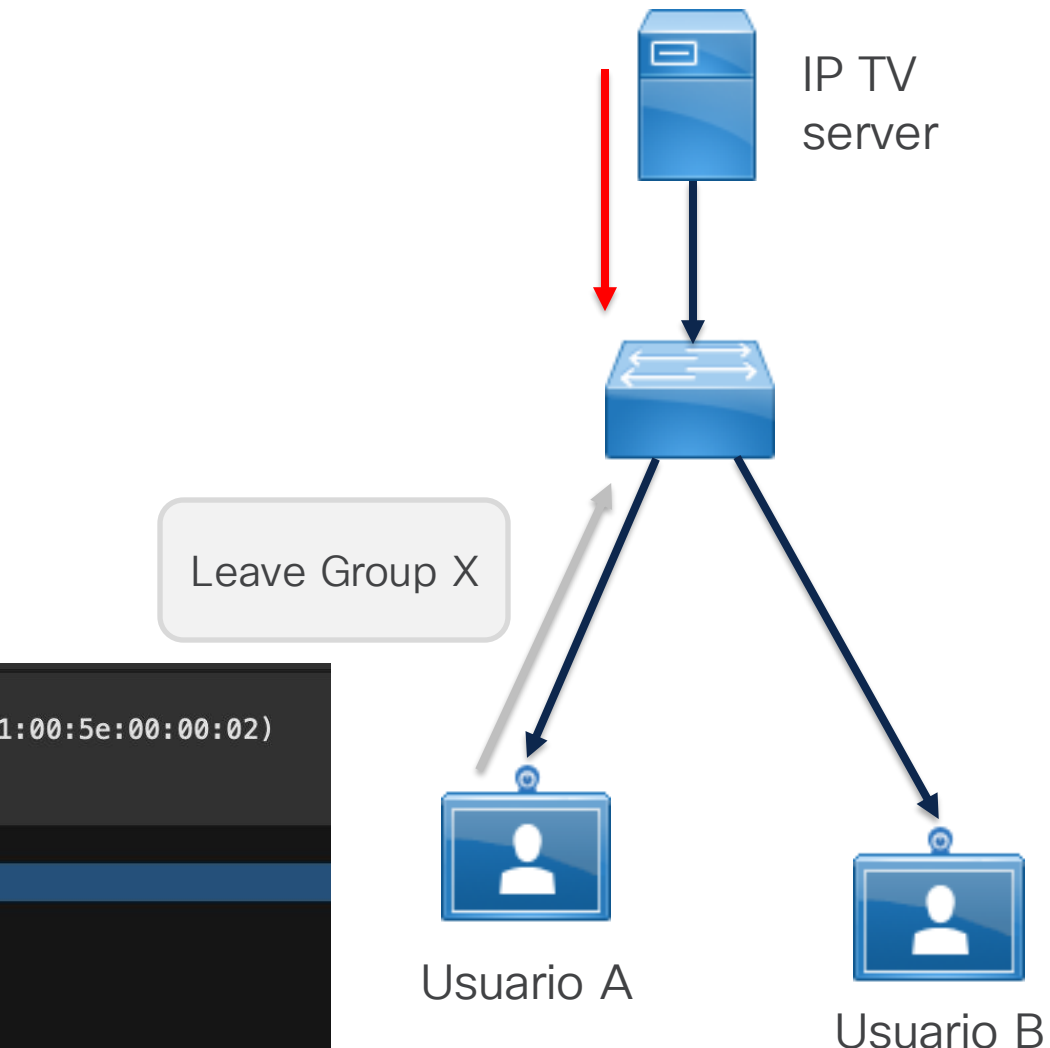

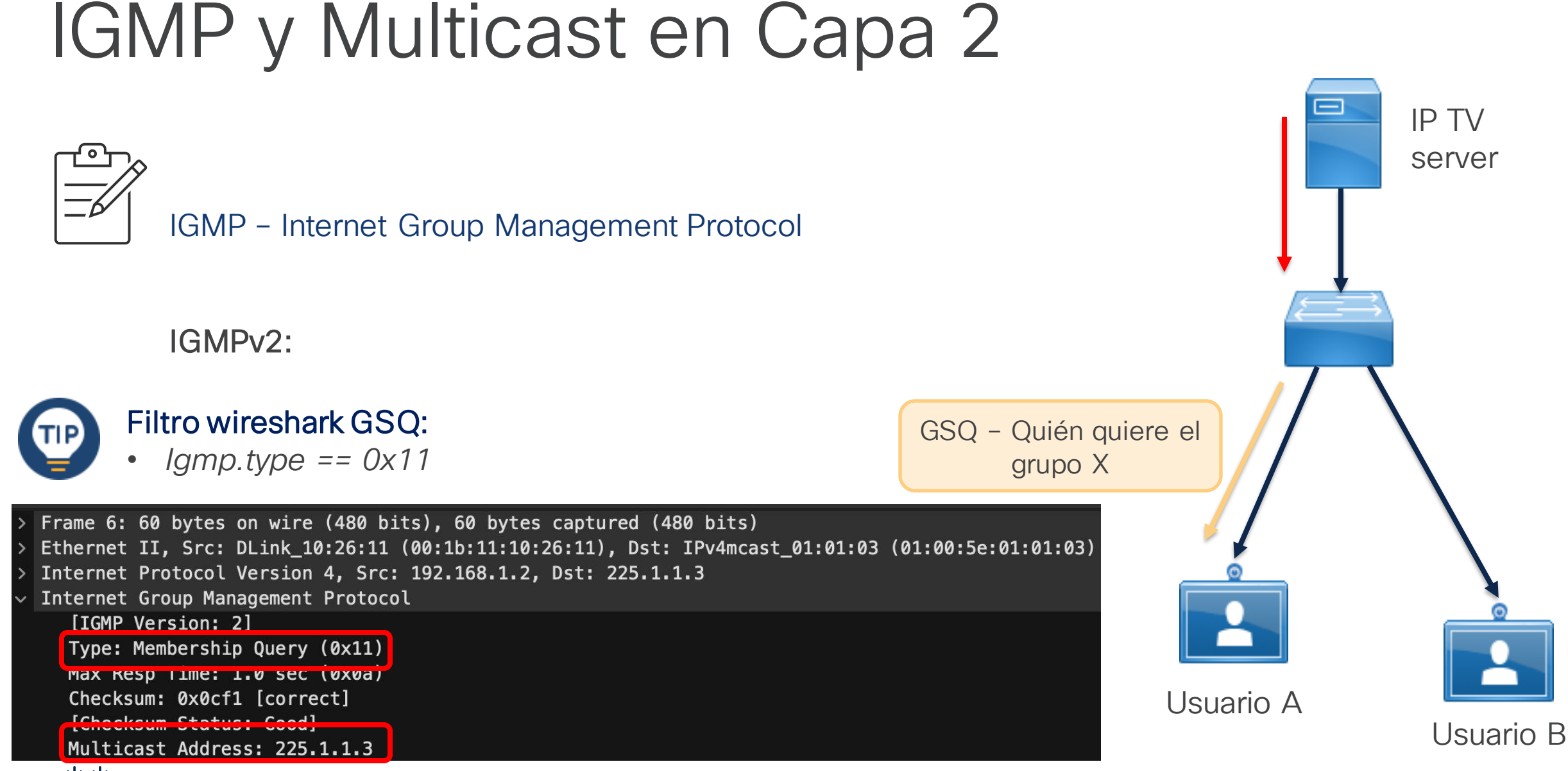

CISCO © 2024 Cisco and/or its affiliates. All rights reserved. Cisco Public

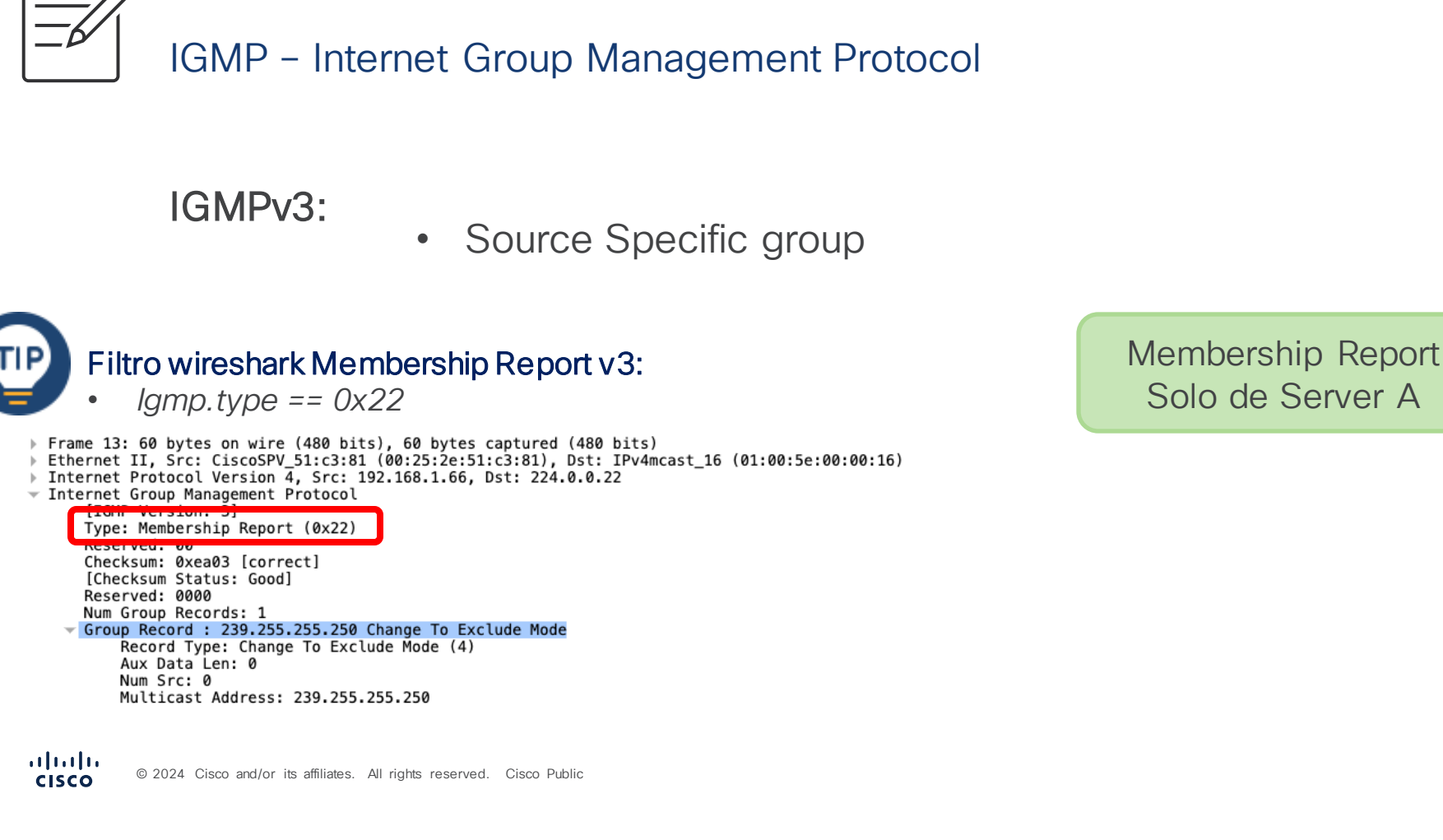

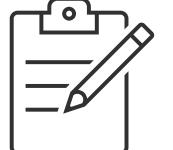

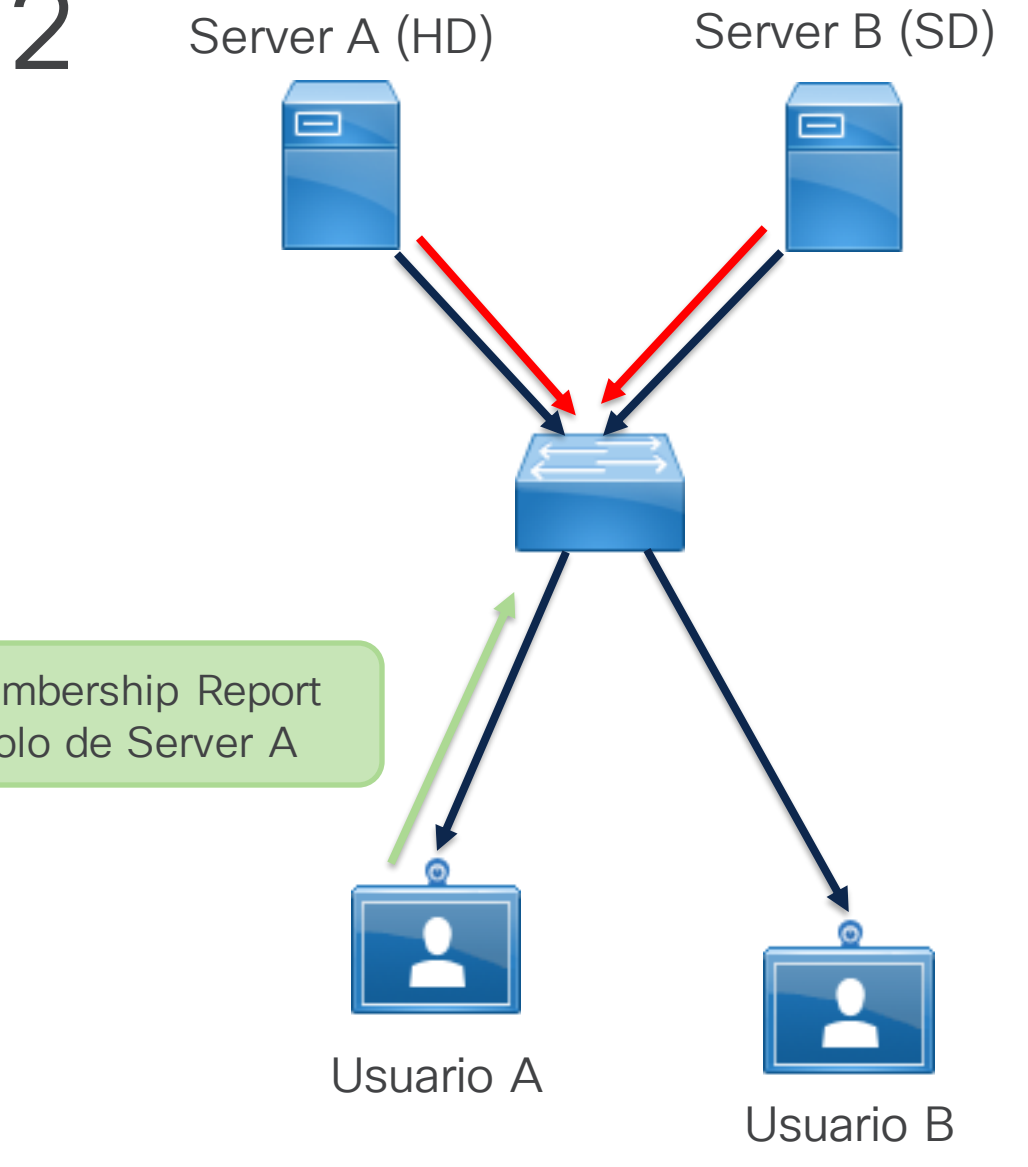

∷ Active poll

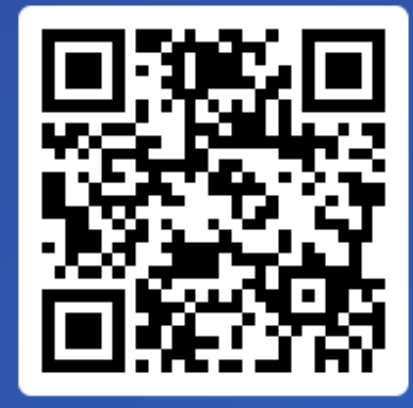

Join at slido.com #3579 339

> Passcode: abgxyi

¿Cuál es la versión predeterminada de IGMP que ejecutan los switches Catalyst 9000?

a) IGMPv1

b) IGMPv2

c) IGMPv3
 0%

### IGMP Snooping

Introducción a Multicast

IGMP y Multicast en

**IGMP Snoping** 

Configurar IGMP Snooping

TAC Tips para Resolución de Problemas

Capa 2

IGMP Snooping

### Manejo de tráfico multicast sin IGMP Snooping

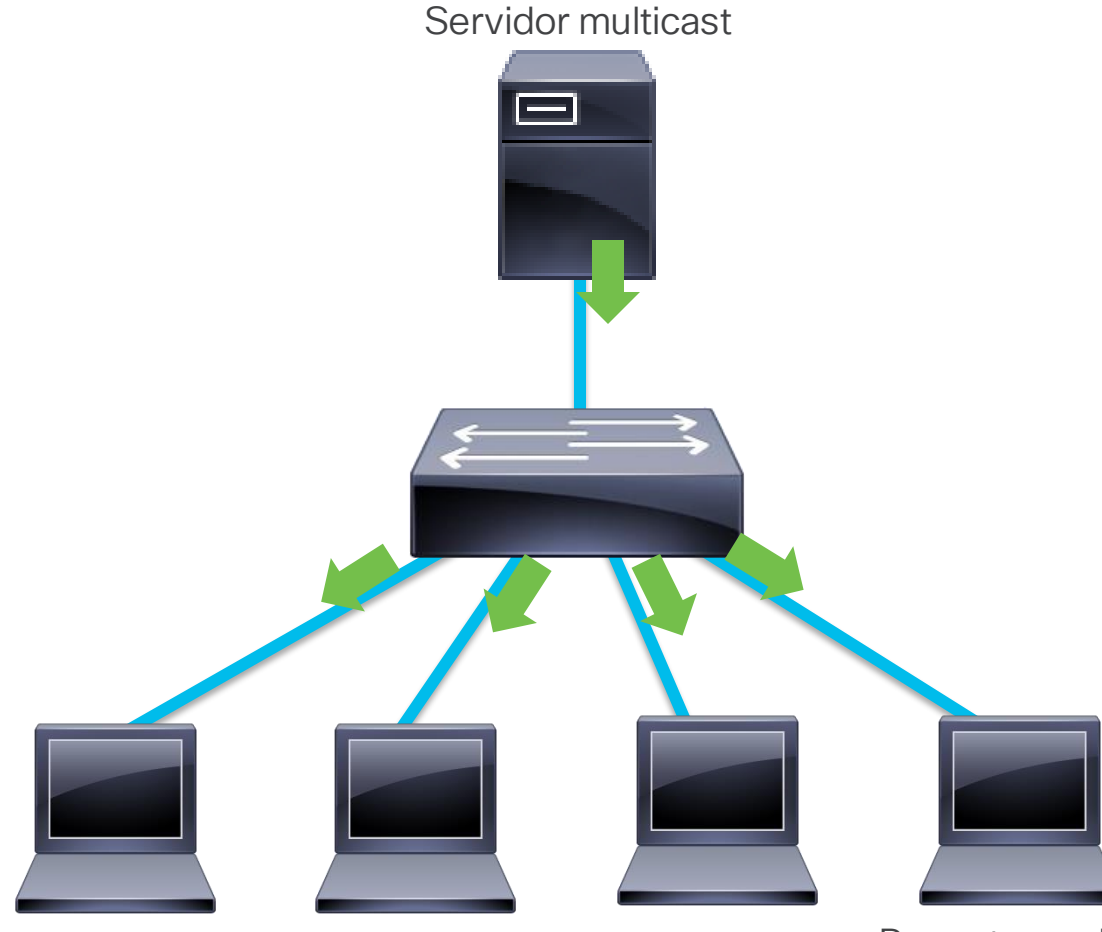

Receptor multicast

- El tráfico es "inundado" por el switch.
- ¿Qué pasa en un ambiente con múltiples switches?
  - Ineficiencia
  - Seguridad
  - Inestabilidad

IGMP Snooping resuelve estos temas
### Manejo de tráfico multicast con IGMP Snooping

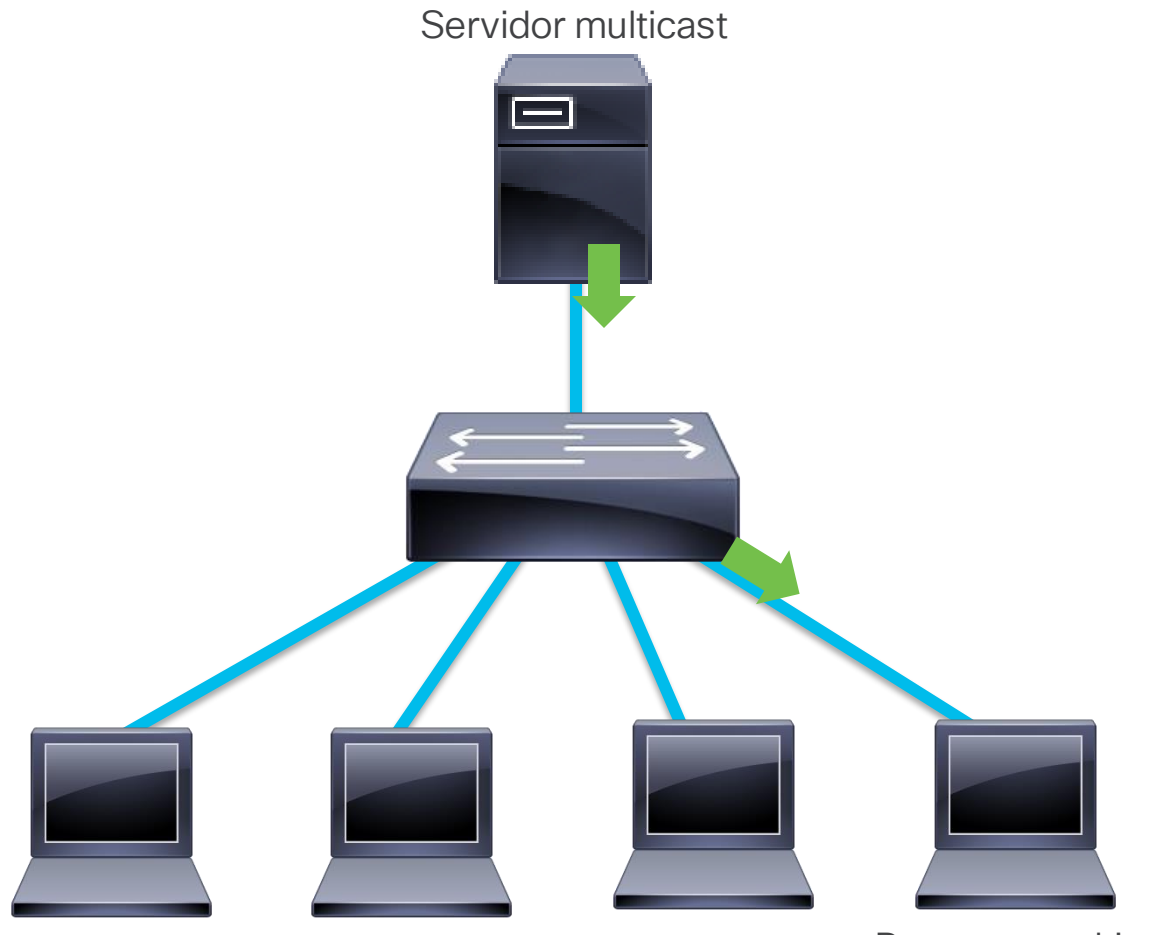

Receptor multicast

- El switch escucha y monitorea mensajes de IGMP.
- El tráfico multicast solo es enviado a puertos con dispositivos interesados.
- Optimiza el rendimiento de la red, la seguridad y escalabilidad de aplicaciones multicast.

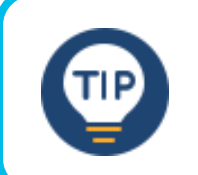

- Tráfico inmune a IGMP snooping:
- Rango local 224.0.0.0/24
- Cisco auto-rp 224.0.1.39-40

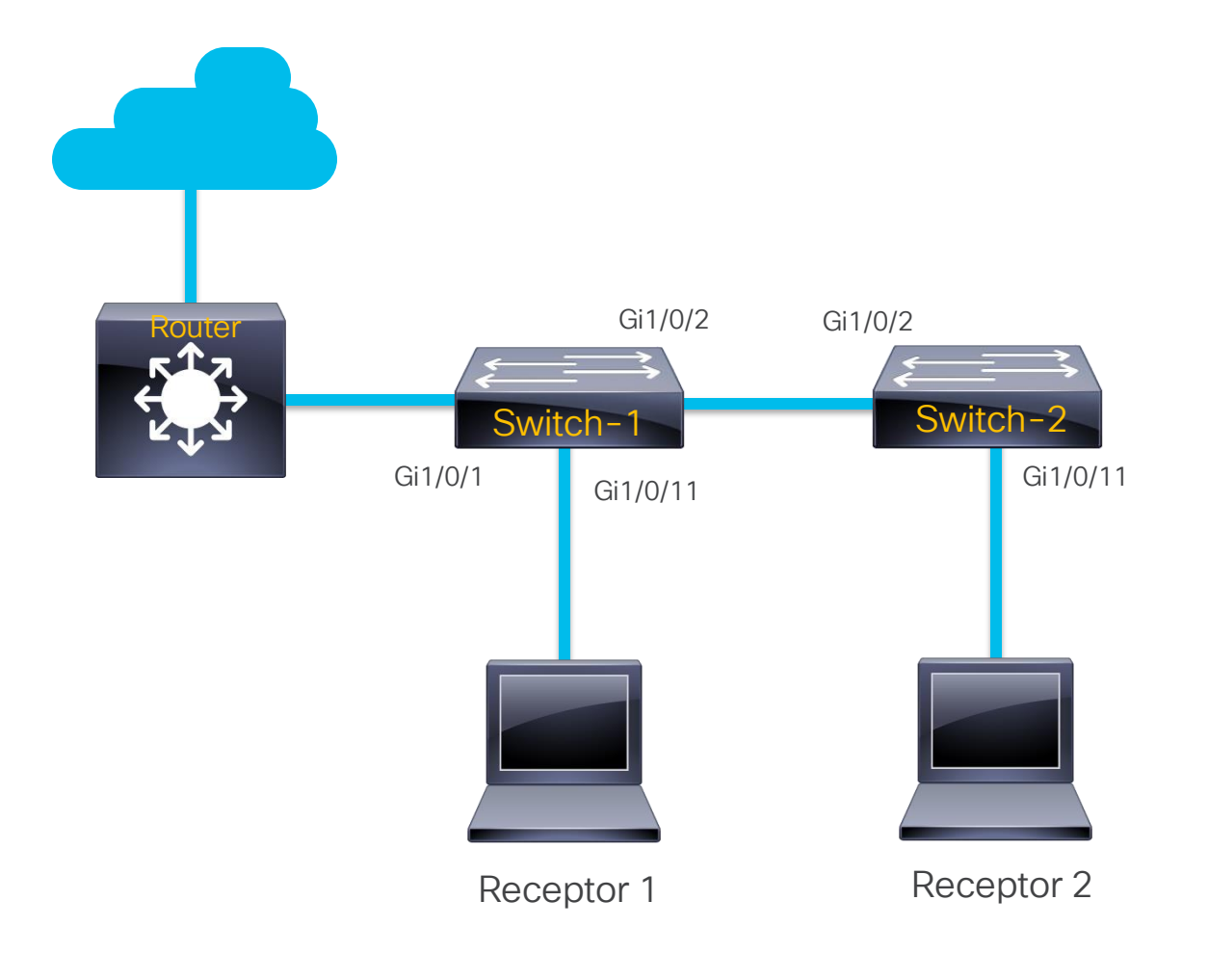

 Para que IGMP Snooping de forma dinámica funcione se necesita:

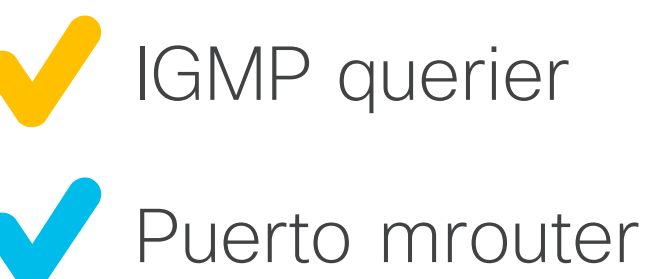

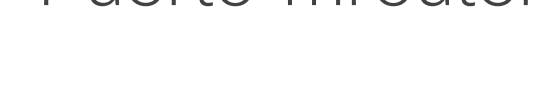

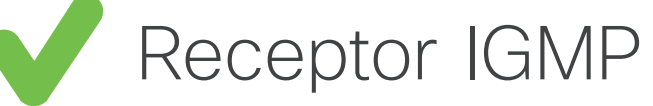

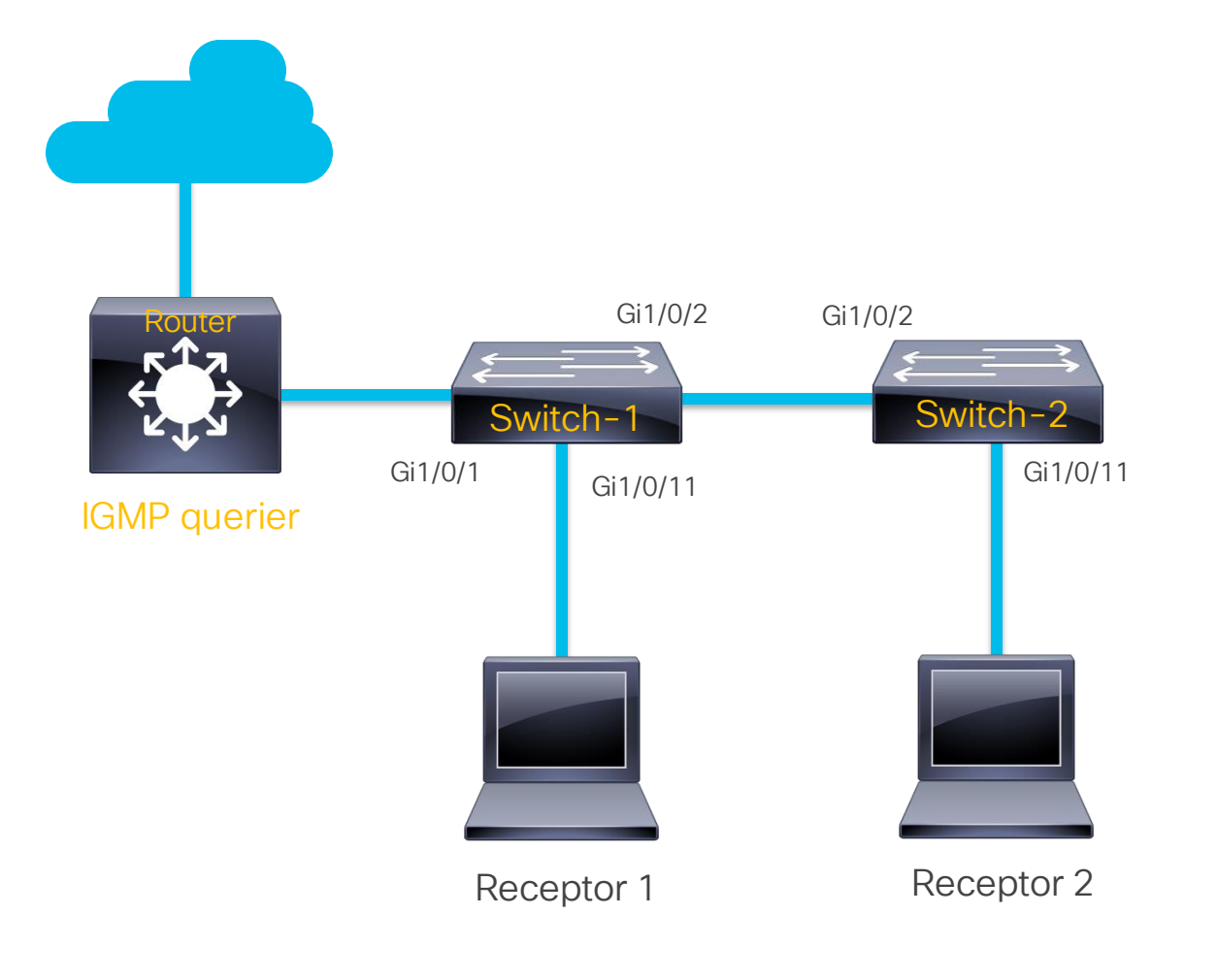

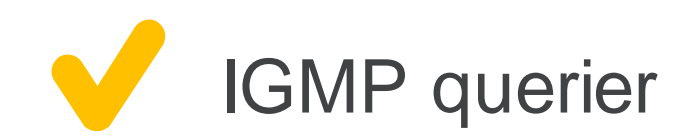

- Generalmente es el multicast router en la VLAN. Habilitar PIM en una interfaz capa 3 también habilita IGMP.
- Si no hay un multicast router en la VLAN, se puede configurar un switch como IGMP snooping querier.

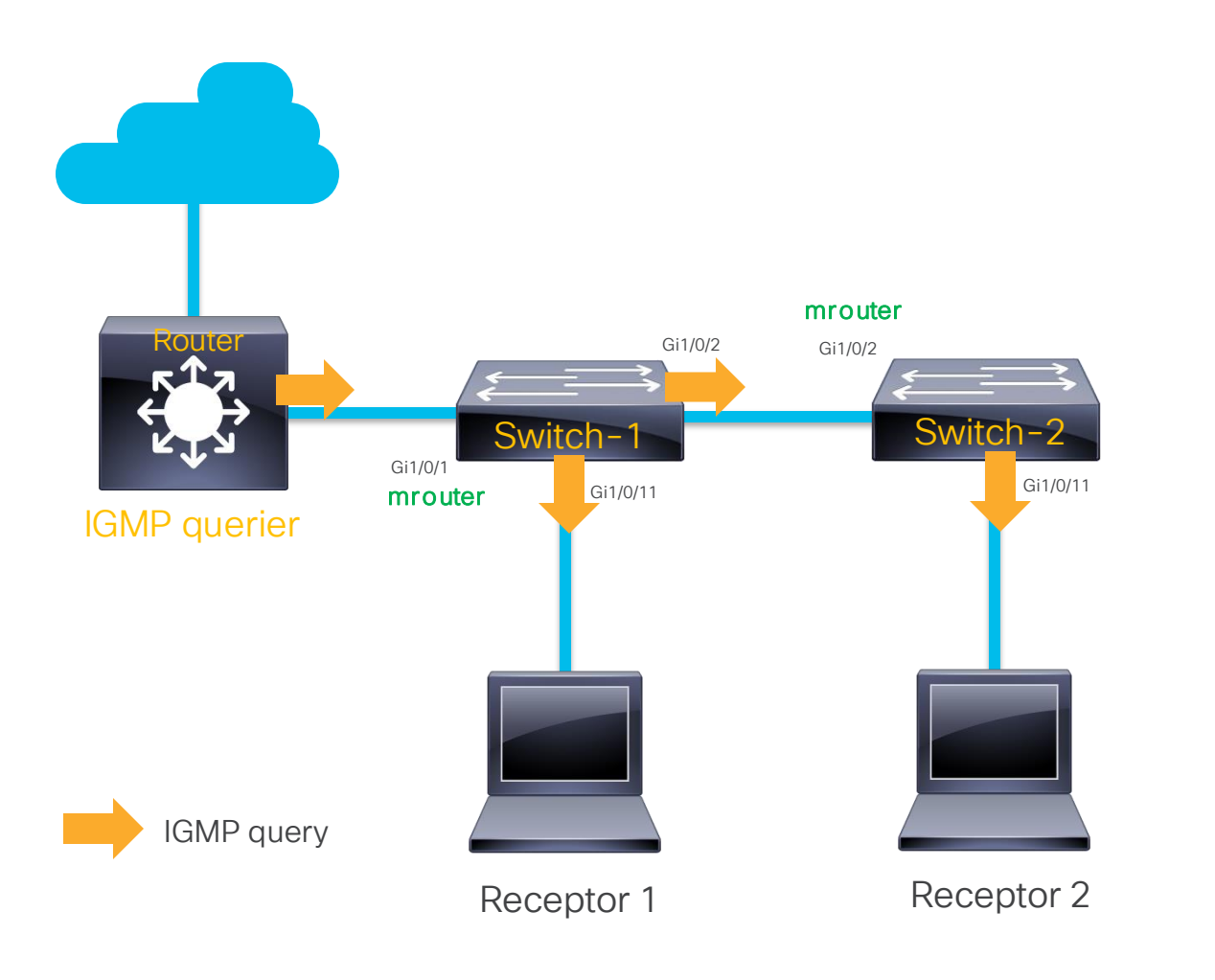

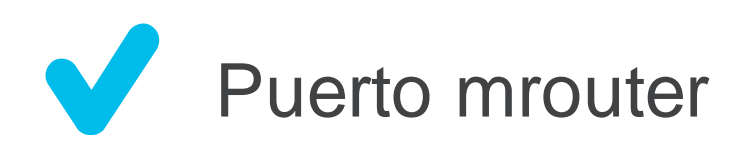

- Puerto(s) conectado(s) hacia el multicast router o IGMP querier
- Se aprenden de forma dinámica al recibir IGMP queries o PIM hellos
- Todo el tráfico multicast se envía por el puerto mrouter (incluyendo membership reports)

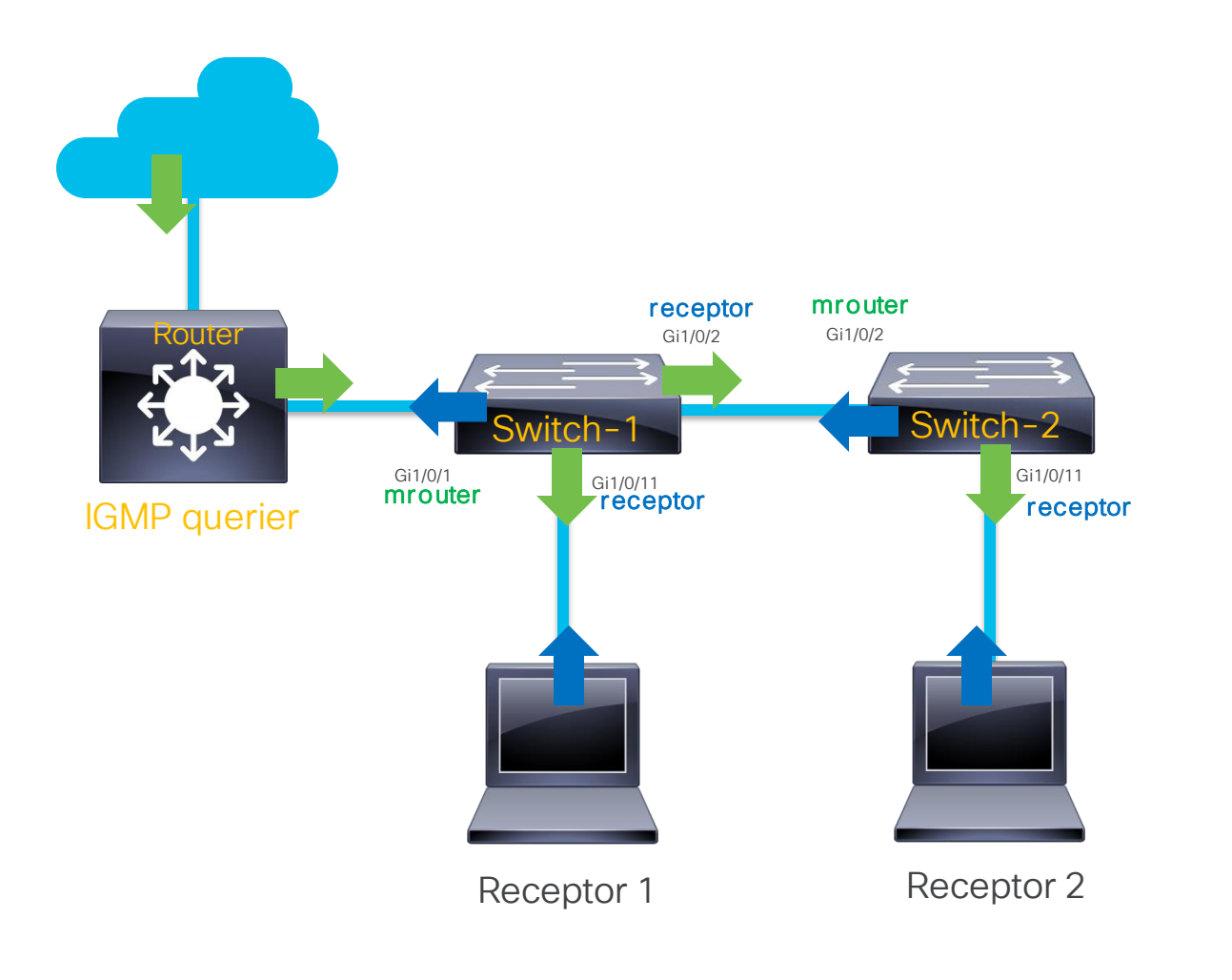

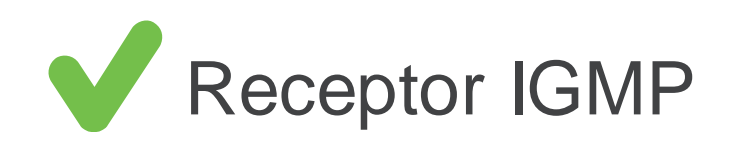

 Al recibir un IGMP membership report, el switch añade la interfaz a la forwarding-table para ese grupo multicast.

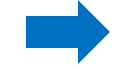

Tráfico multicast grupo 239.1.1.1

## Verificando IGMP Snooping

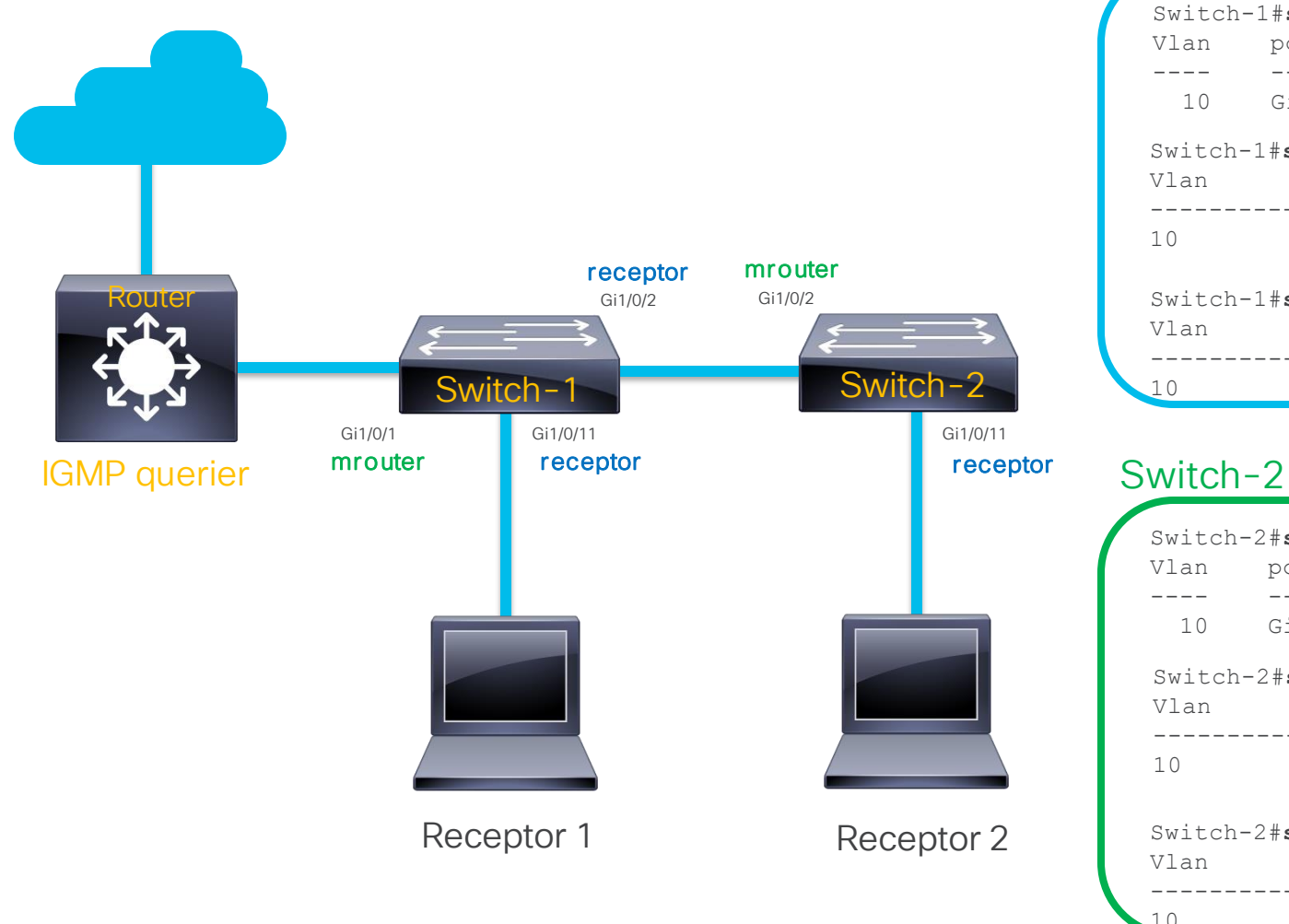

#### Switch-1

| Switch-<br>Vlan<br><br>10 | -1# <b>show ip igmp snoopin</b><br>ports<br><br>Gi1/0/1(dynamic) | ng mrouter                   |             |                   |
|---------------------------|------------------------------------------------------------------|------------------------------|-------------|-------------------|
| Switch-<br>Vlan           | -1# <b>show ip igmp snoopin</b><br>Group                         | <b>g groups</b><br>Type      | Version     | Port List         |
| 10                        | 239.1.1.1                                                        | igmp                         | v2          | Gi1/0/2, Gi1/0/11 |
| Switch-<br>Vlan           | -1 <b>#show ip igmp snoopin</b><br>IP Address                    | <b>g querier</b><br>IGMP Ver | sion Port   |                   |
| <br>10                    | 192.168.10.1                                                     | v2                           | <br>Gi1/0/1 |                   |

| Switch-<br>Vlan | -2# <b>show ip igmp snoopin</b><br>ports      | g mrouter                    |           |           |
|-----------------|-----------------------------------------------|------------------------------|-----------|-----------|
| 10              | <br>Gi1/0/2(dynamic)                          |                              |           |           |
| Switch-<br>Vlan | -2 <b>#show ip igmp snoopir</b><br>Group      | <b>ng groups</b><br>Type     | Version   | Port List |
| 10              | 239.1.1.1                                     | igmp                         | v2        | Gi1/0/11  |
| Switch-<br>Vlan | -2 <b>#show ip igmp snoopin</b><br>IP Address | <b>g querier</b><br>IGMP Ver | sion Port |           |
| 10              | 192.168.10.1                                  | <br>v2                       | Gi1/0/2   |           |

 $\equiv$  Active poll

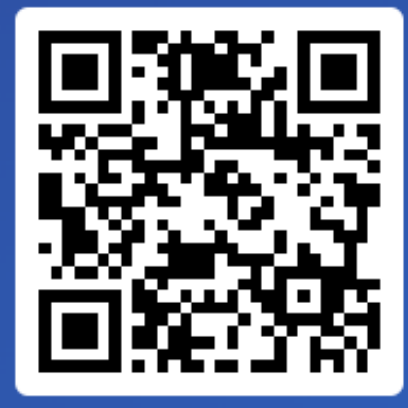

Join at slido.com #3579 339

Passcode: abgxyi ¿Qué comando es útil para validar la lista de puertos en los que hay clientes interesados en tráfico multicast?

a) show ip igmp snooping groups
 0%

b) show ip igmp snooping clients
 0%

c) show ip igmp snooping mrouter
 0%

# Configurar IGMP Snooping

Introducción a Multicast

IGMP y Multicast en

Capa 2

IGMP Snoping

Configurar IGMP Snooping

TAC Tips para Resolución de Problemas

### IGMP Snooping con multicast router presente

- IGMP snooping está habilitado por defecto en todas las VLANs.
- Si hay un IGMP querier en la VLAN, IGMP snooping programará los puertos mrouter de manera dinámica y no se necesita configuración adicional.
- Al habilitar PIM en una interfaz del router, también se habilita IGMP, y enviará queries.

```
ip multicast-routing
!
interface Vlan10
ip address 192.168.10.1 255.255.255.0
ip pim sparse-mode
end
```

### IGMP Snooping sin multicast router presente

 Si no hay un multicast router en la VLAN, se necesita configurar un IGMP snooping querier para permitir el envío de tráfico multicast en la misma VLAN.

Switch(config) #ip igmp snooping querier

- El switch envía IGMP queries, los cuales programa los puertos mrouter de los otros switches en la VLAN.
- El switch debe tener al menos una interfaz capa 3 para ser la dirección IP origen de los IGMP queries.

Configurar IGMP Snooping

#### IGMP Snooping sin IGMP querier

Servidor multicast

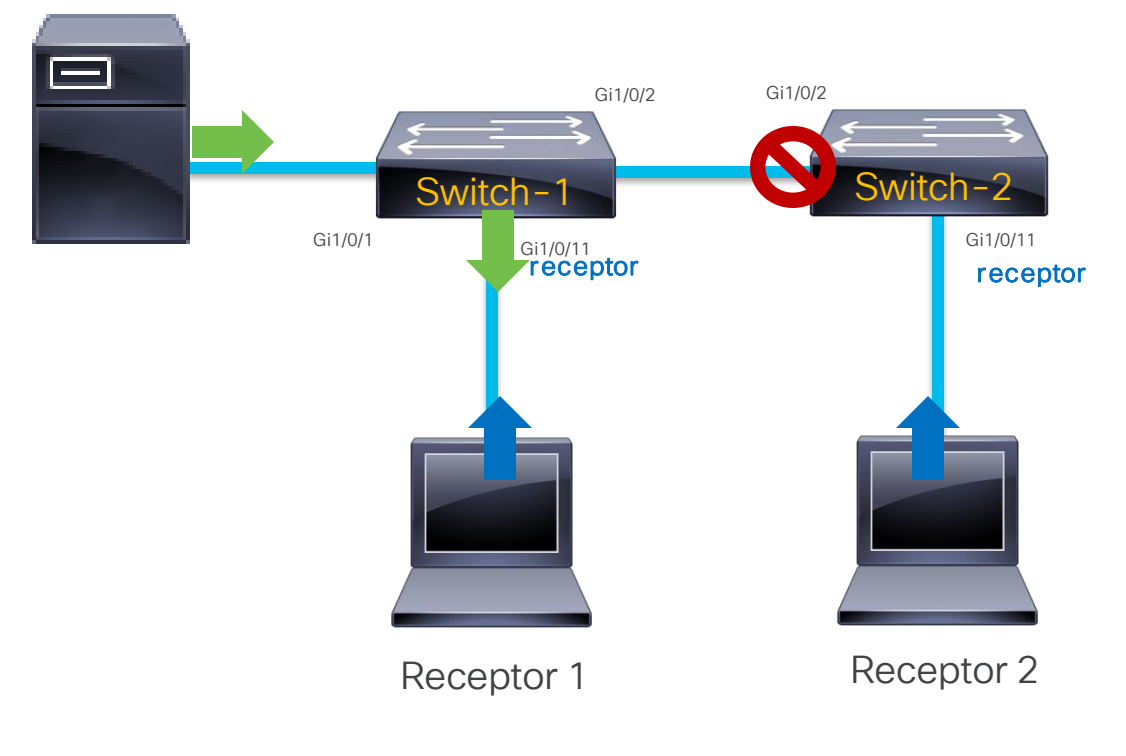

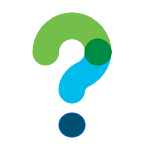

¿Cómo lo solucionamos?

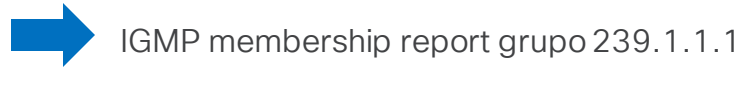

Tráfico multicast grupo 239.1.1.1

#### Configurar IGMP Snooping

### IGMP Snooping con IGMP querier

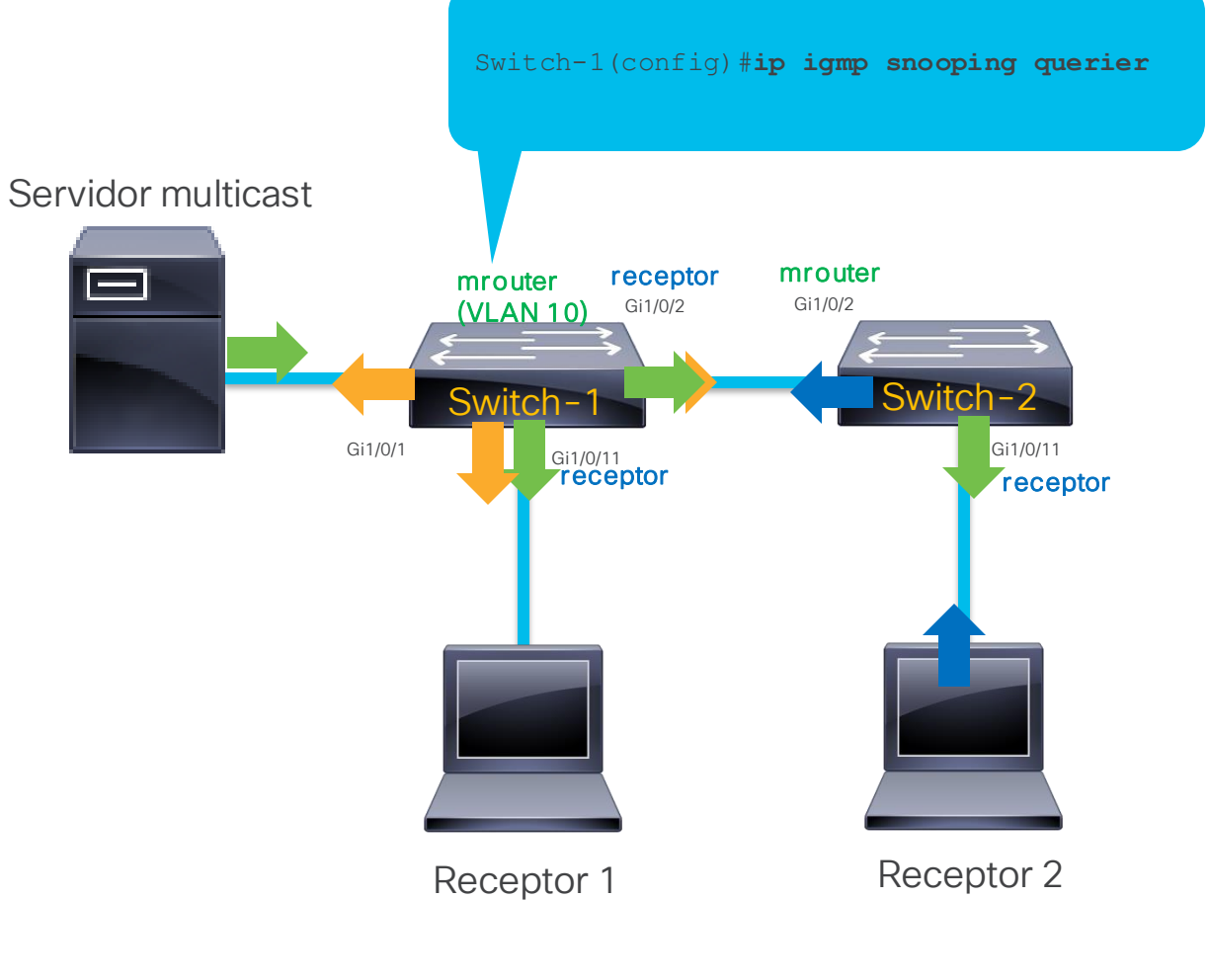

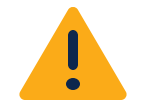

Switch-1 tiene una SVI en la VLAN 10, sin configuración de PIM.

Switch-1#sh run int vlan 10 ! interface Vlan10 ip address 192.168.10.11 255.255.255.0 end

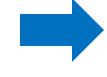

IGMP membership report grupo 239.1.1.1

Tráfico multicast grupo 239.1.1.1

IGMP query

### Configuración estática de IGMP Snooping

• No hay un IGMP querier en la red

Switch(config)# ip igmp snooping vlan 10 mrouter interface Gi1/0/1

• El receptor multicast no soporta IGMP

Switch(config)# ip igmp snooping vlan 10 static 239.1.1.1 interface Gi1/0/3

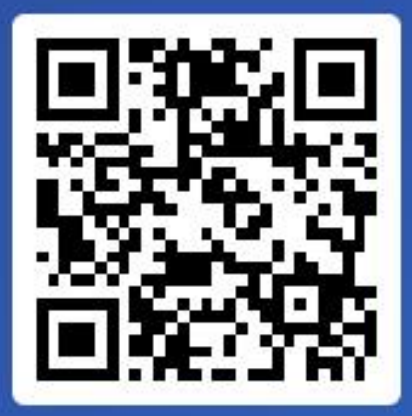

Join at slido.com #3579 339

> S Passcode: abgxyi

¿Con qué comando se habilita IGMP Snooping querier en un switch?

a) Switch(config)# ip igmp snooping enable querier
 0%

b) Switch(config)# ip pim querier
 0%

c) Switch(config)# ip igmp snooping querier
 0%

# TAC Tips para Resolución de Problemas

Introducción a Multicast

IGMP v Multicast en

Capa 2

IGMP Snoping

Configurar IGMP Snooping

TAC Tips para Resolución de

Problemas

#### Problemas comunes en multicast para Catalyst 9000

Problemas en CPU por tráfico multicast

Pérdida total del tráfico multicast

¿Cómo los manejamos?

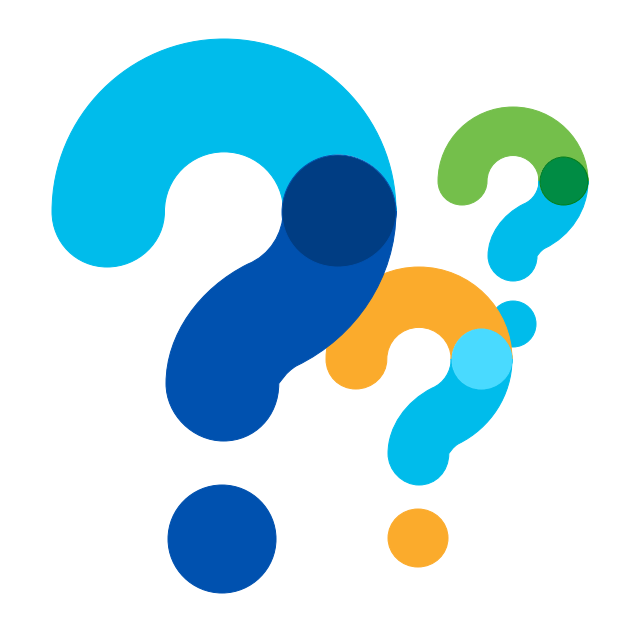

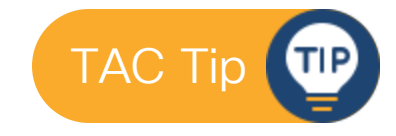

### Herramientas para diagnosticar problemas

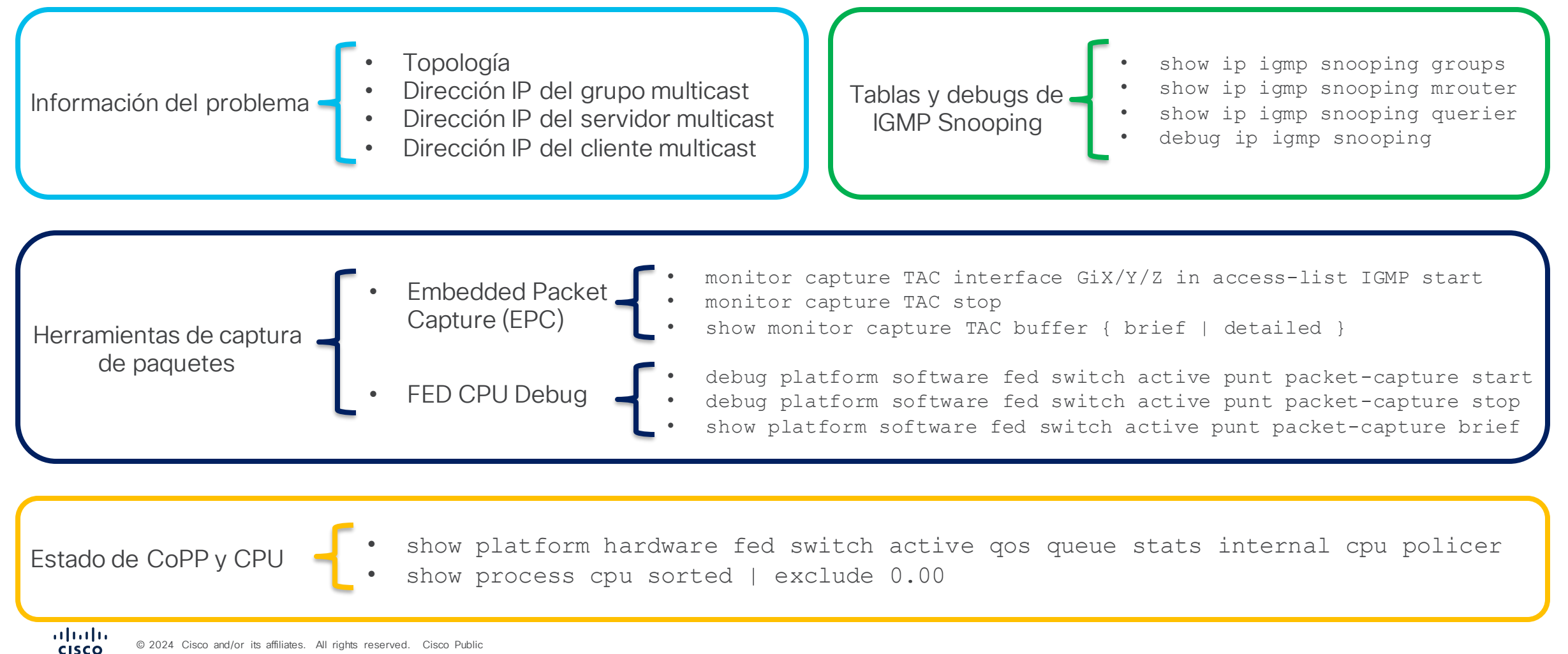

### Recordatorio de CoPP y tráfico hacia el CPU en Cat9k

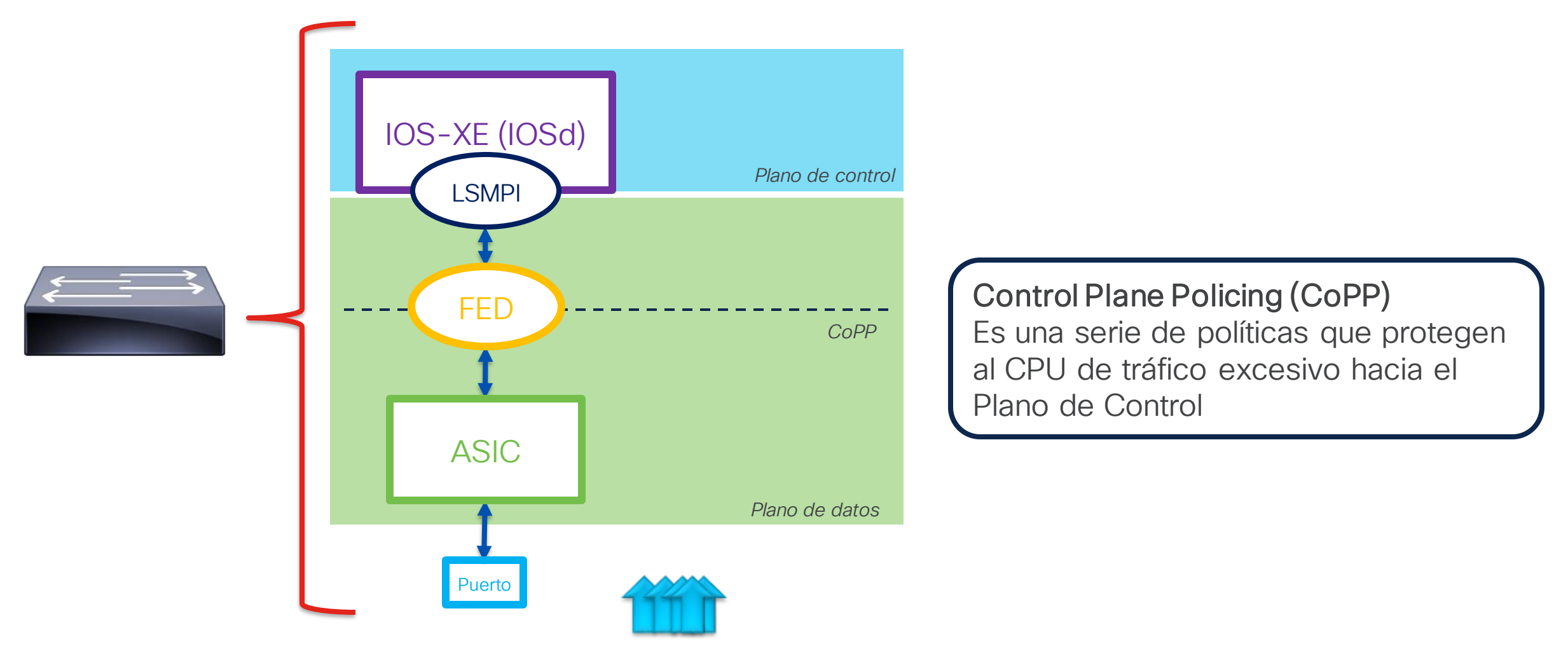

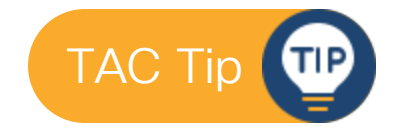

### Causas comunes de problemas en CoPP y CPU

| Causa de tráfico subiendo<br>a CPU              | Fila de CoPP      | Tasa de aceptación |  |  |
|-------------------------------------------------|-------------------|--------------------|--|--|
| Tormenta de tráfico IGMP                        | MCAST END STATION | 2000 pps           |  |  |
| Tormenta de tráfico PIM                         | Routing Control   | 5400 pps           |  |  |
| Proceso PIM Registering /<br>TTL1               |                   |                    |  |  |
| Tráfico de datos en grupo reservado (224.0.0.X) | MCAST Data        | 400 pps            |  |  |
| "ip igmp join-group" en<br>SVI                  |                   |                    |  |  |

\*Más información sobre PIM Registering aquí.

Provocan fallas en el funcionamiento de los protocolos (IGMP o PIM), pues tráfico de control puede ser descartado antes de llegar al CPU. La tasa de aceptación es alta, entonces pueden causar alta utilización de CPU.

Provocan una carga innecesaria al CPU, generalmente tráfico de datos. CoPP usualmente previene que aturdan al CPU.

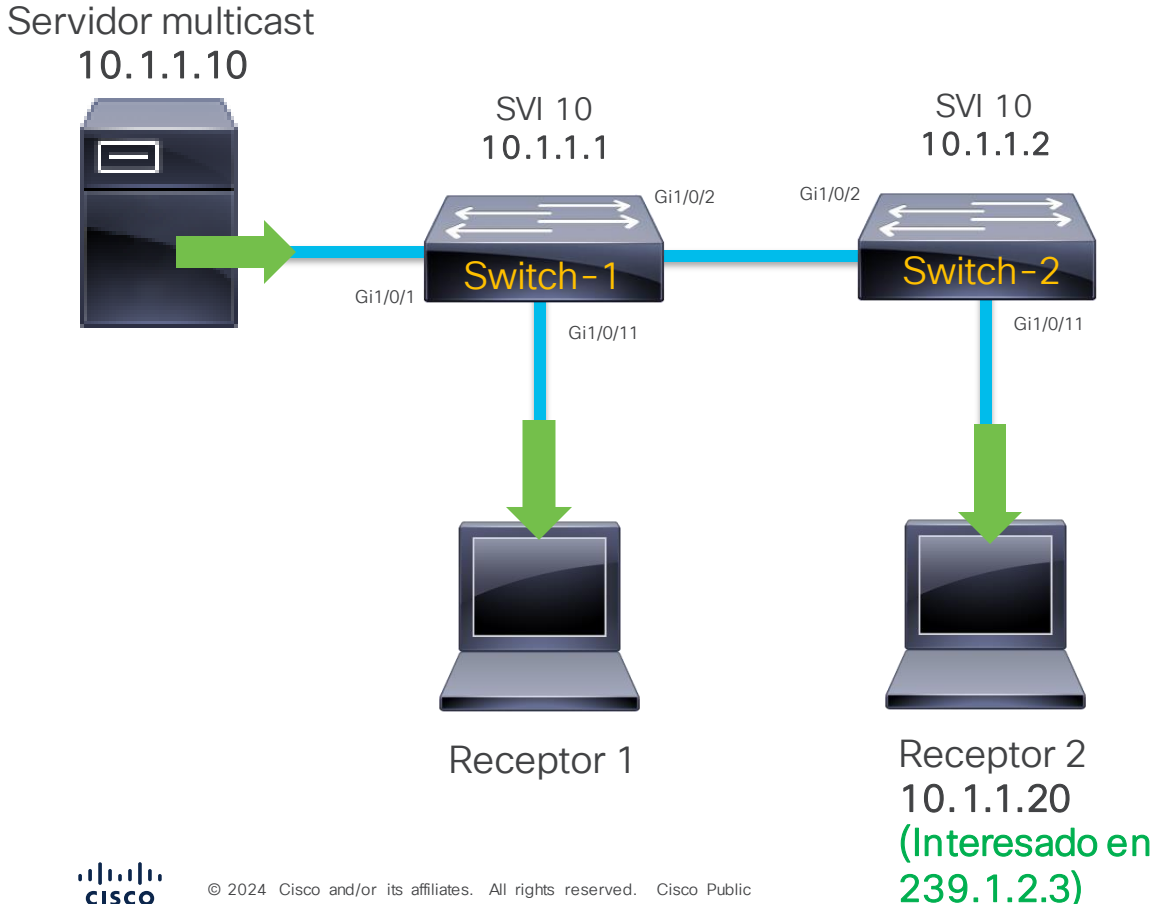

#### Descripción del Problema

Receptor 2 recibe tráfico del grupo multicast 239.1.2.3 de forma intermitente. Receptor 1 recibe el mismo tráfico de manera correcta y sin interrupciones.

¿Cada cuánto? Pueden ser cada 5 minutos, 10 o más. La interrupción también puede durar pocos o varios minutos. Parece ser aleatorio.

#### Hallazgos:

- Servidor envía el tráfico de manera constante.

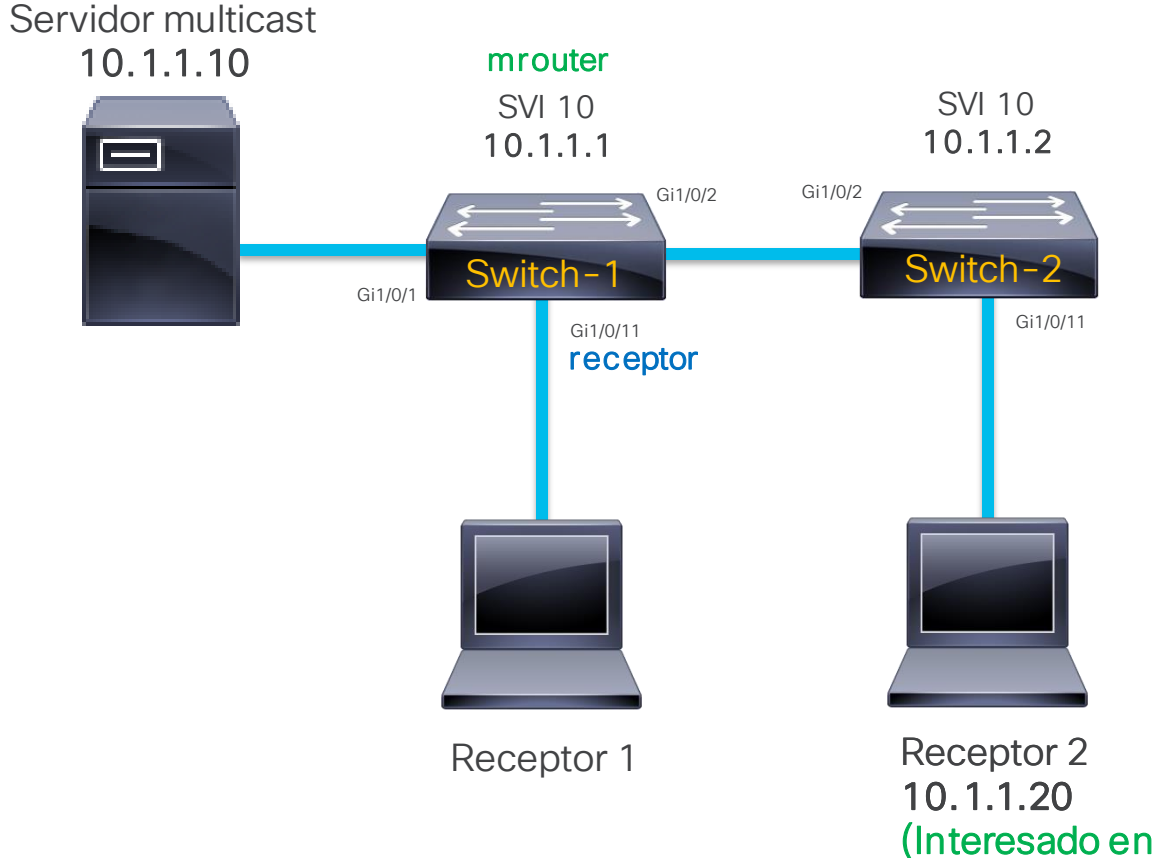

#### Switch-1

239.1.2.3)

| 10              | Router                                       |                              |           |                     |  |
|-----------------|----------------------------------------------|------------------------------|-----------|---------------------|--|
| Switch-<br>Vlan | 1 <b>#show ip igmp snoopin</b><br>IP Address | <b>g querier</b><br>IGMP Ver | sion Port |                     |  |
| 10              | 10.1.1.1                                     | v2                           | Router    |                     |  |
| Switch-<br>Vlan | 1# <b>show ip igmp snoopin</b><br>Group      | <b>ng groups</b><br>Type     | Version   | Port List           |  |
| 10<br>10        | 239.1.1.1<br>239.1.2.3                       | igmp<br>igmp                 | v2<br>v2  | Gi1/0/2<br>Gi1/0/11 |  |

Validar IGMP snooping en los switches

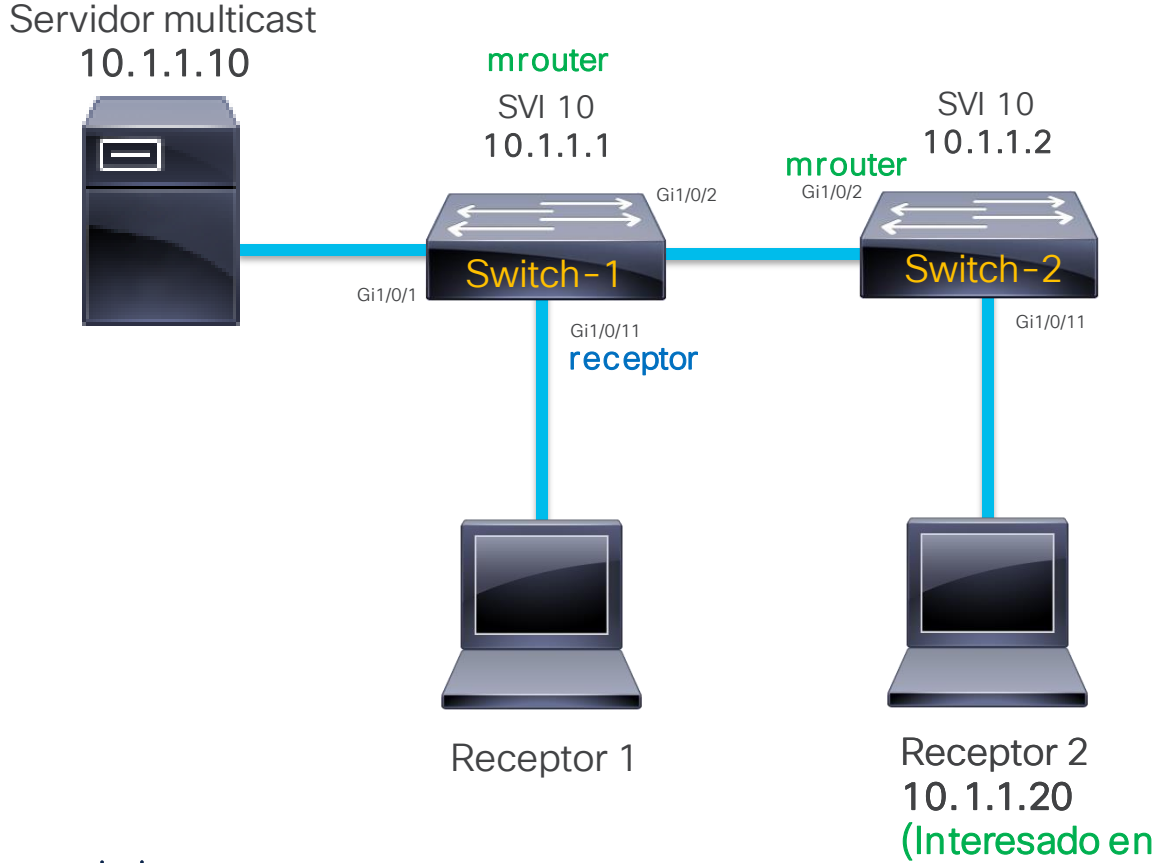

## 

#### Validar IGMP snooping en los switches

#### Switch-2

239.1.2.3)

| Switch-<br>Vlan  | -2 <b>#show ip igmp sno</b><br>ports      | oping mrouter                    |           |             |
|------------------|-------------------------------------------|----------------------------------|-----------|-------------|
| 10               | <br>Gi1/0/2(dynamic)                      |                                  |           |             |
| Switch-2<br>Vlan | 2 <b>#show ip igmp snoo</b><br>IP Address | <b>ping querier</b><br>IGMP Vers | ion Port  |             |
| 10               | 10.1.1.1                                  | v2                               | Gi1/0/2   |             |
| Switch-2<br>Vlan | 2 <b>#show ip igmp snoo</b><br>Group      | <b>ping groups</b><br>Type       | Version   | Port List   |
| 10               | 239.1.1.1                                 | igmp                             | v2        | Gi1/0/1     |
|                  |                                           |                                  |           |             |
|                  | ſ                                         | No está Gig1                     | /0/11 par | a 239.1.2.3 |

Todo parece indicar que receptor 2 no envía el IGMP membership report...

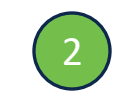

#### Validar que el receptor está interesado

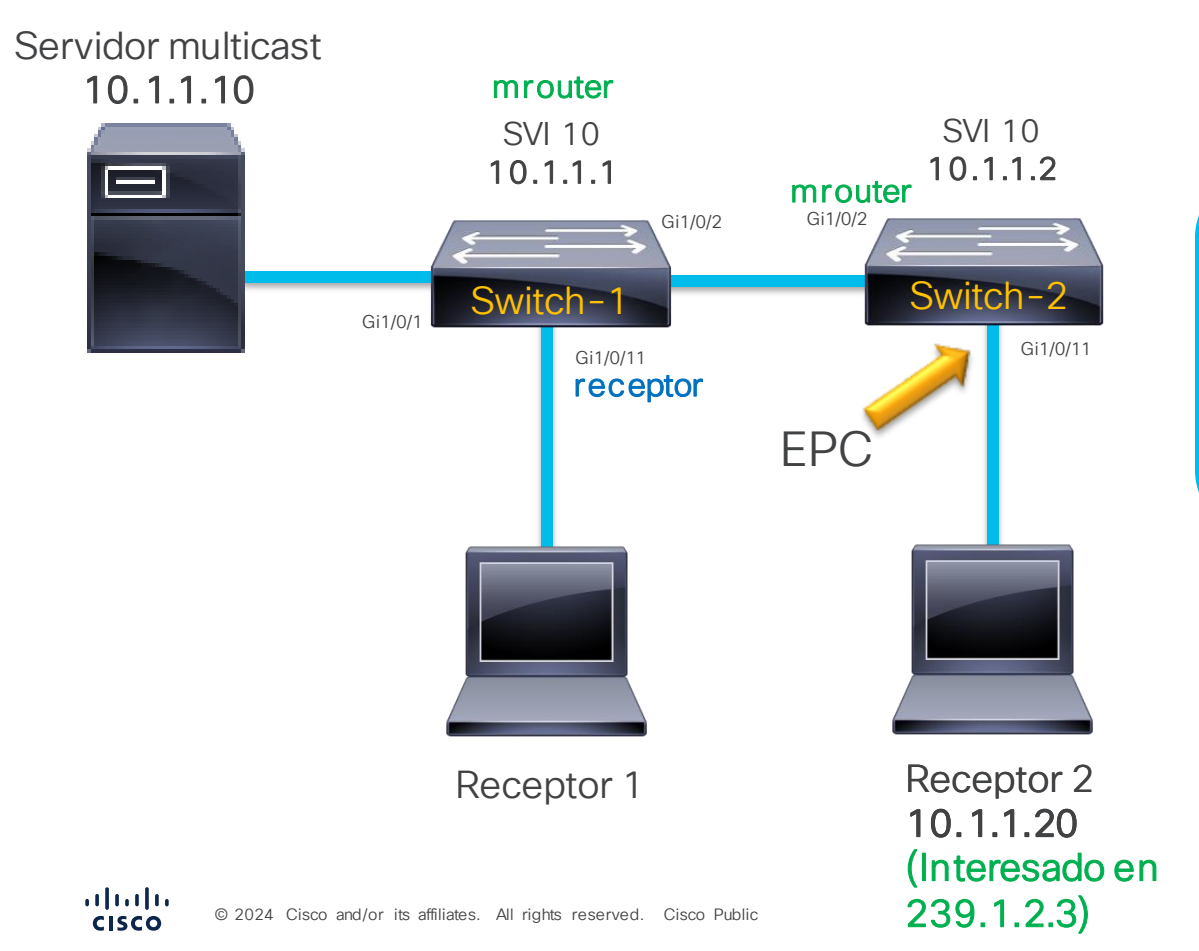

#### Switch-2

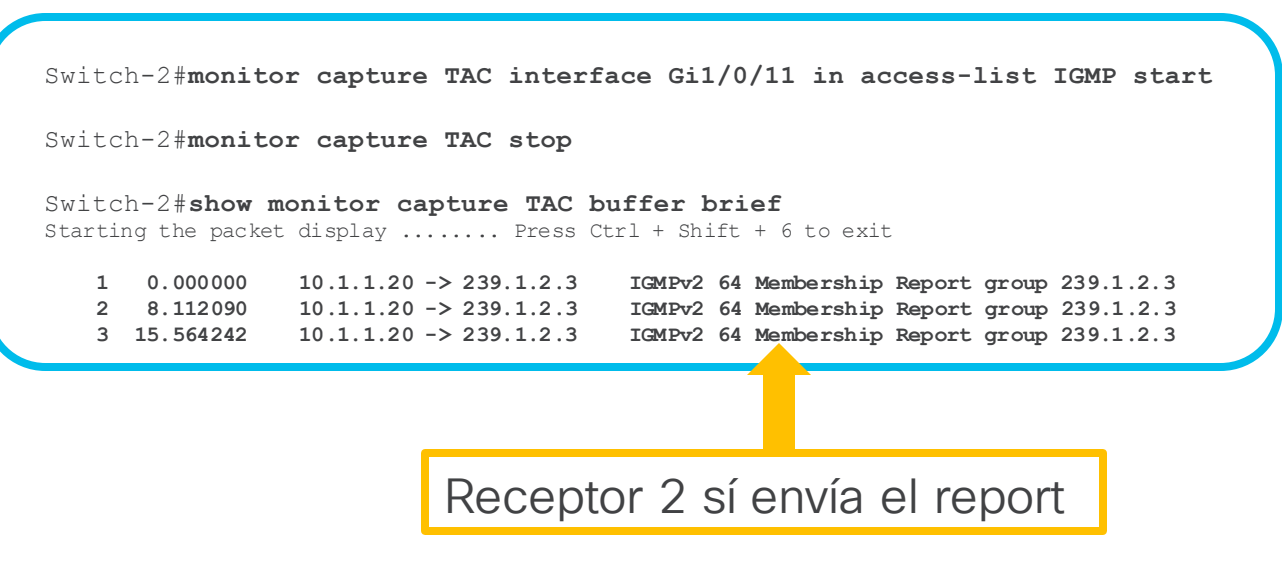

¿Switch 2 no está procesando el IGMP memberhsip report?

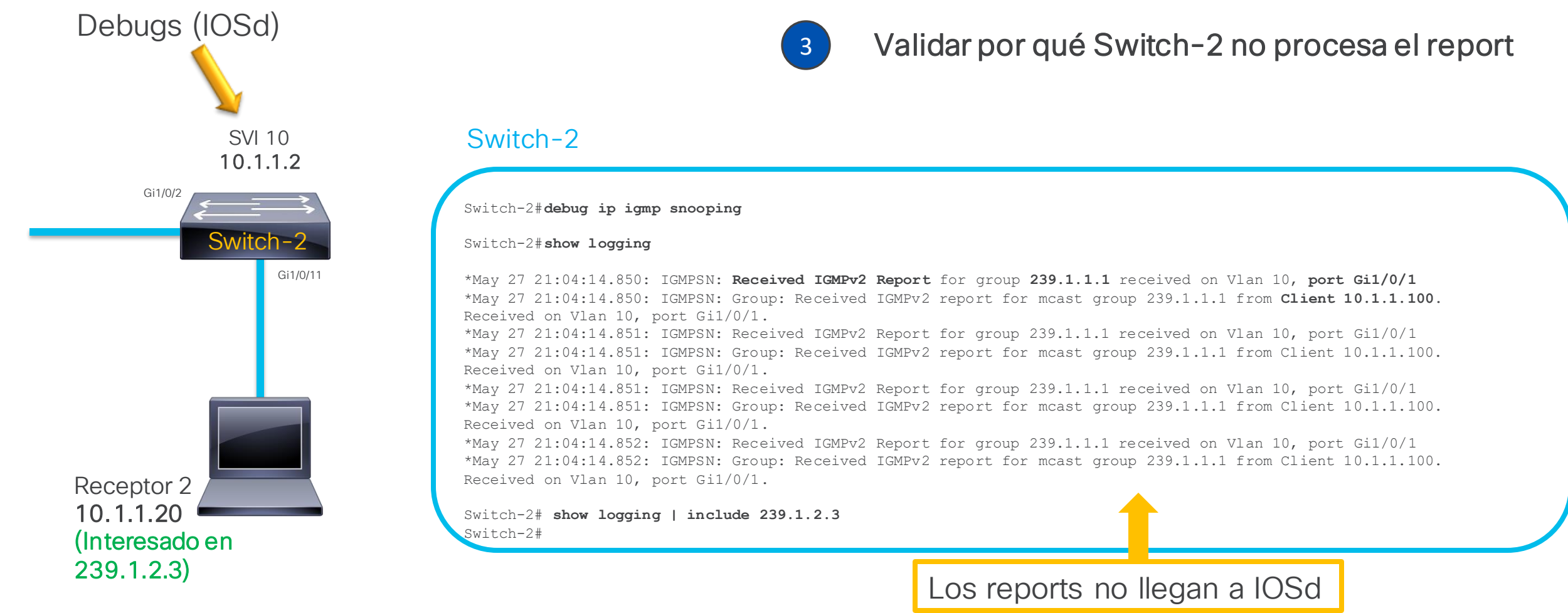

¿Switch-2 está tirando los IGMP reports internamente?

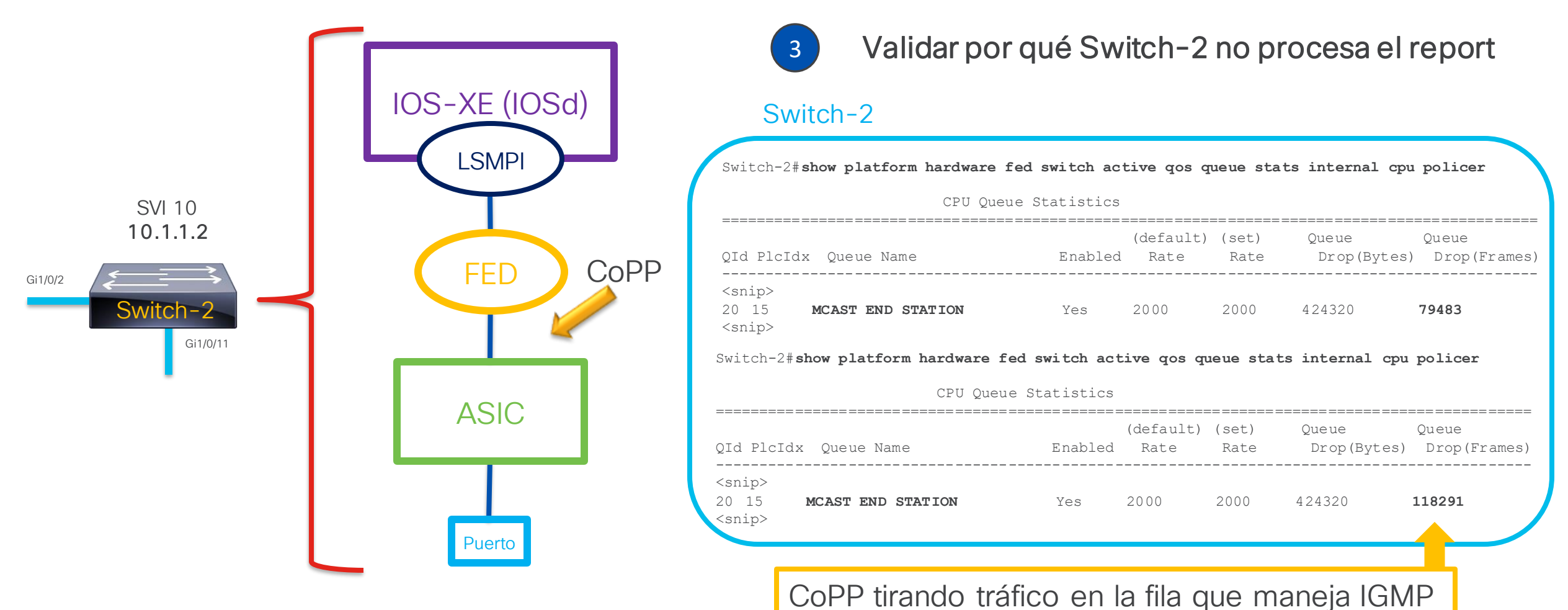

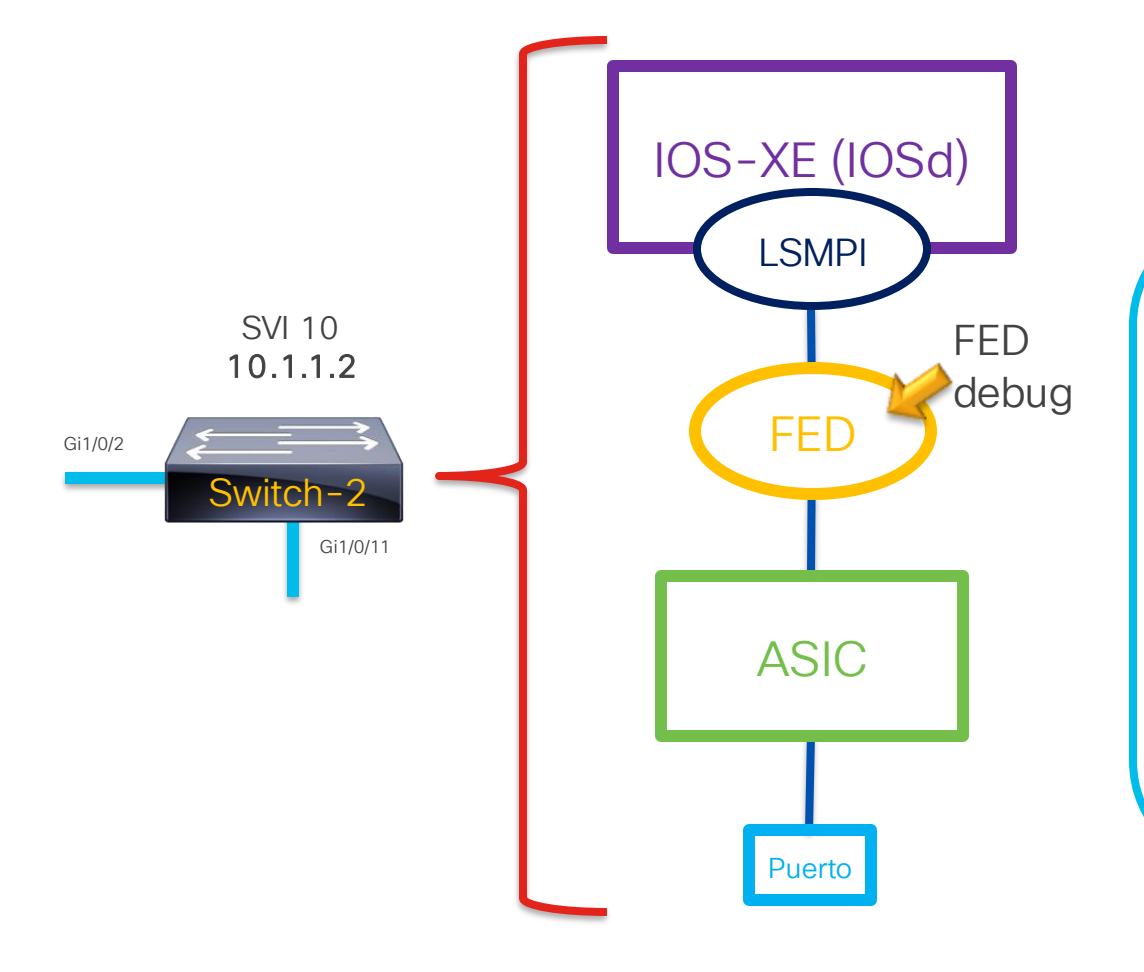

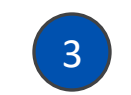

Validar por qué Switch-2 no procesa el report

#### Switch-2

Switch-2#debug platform software fed switch active punt packet-capture start Punt packet capturing started.

Switch-2#debug platform software fed switch active punt packet-capture stop Punt packet capturing stopped. Captured 4096 packet(s)

Switch-2#**show platform software fed switch active punt packet-capture brief** Punt packet capturing: disabled. Buffer wrapping: disabled Total captured so far: 4096 packets. Capture capacity : 4096 packets

----- Punt Packet Number: 1, Timestamp: 2024/05/25 04:50:16.698 ----interface : **physical: GigabitEthernet1/0/1**[if-id: 0x0000000a], pal: GigabitEthernet1/0/1 [if-id: 0x0000000a] metadata : cause: 58 [Layer2 bridge domain data packet], sub-cause: 11, **q-no: 20**, linktype: MCP\_LINK\_TYPE\_IP [1] ether hdr : dest mac: 0100.5e01.0101, **src mac: 0000.0200.0002** ether hdr : ethertype: 0x0800 (IPv4)

ipv4 hdr : dest ip: 239.1.1.1, src ip: 10.1.1.100

ipv4 hdr : packet len: 28, ttl: 1, protocol: 2

Dispositivo agresor enviando tráfico IGMP

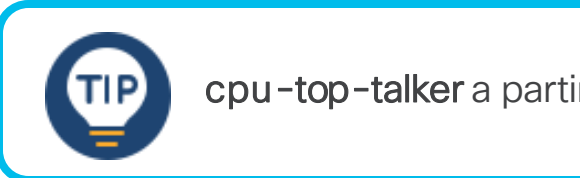

cpu-top-talker a partir de IOS-XE 17.6.X

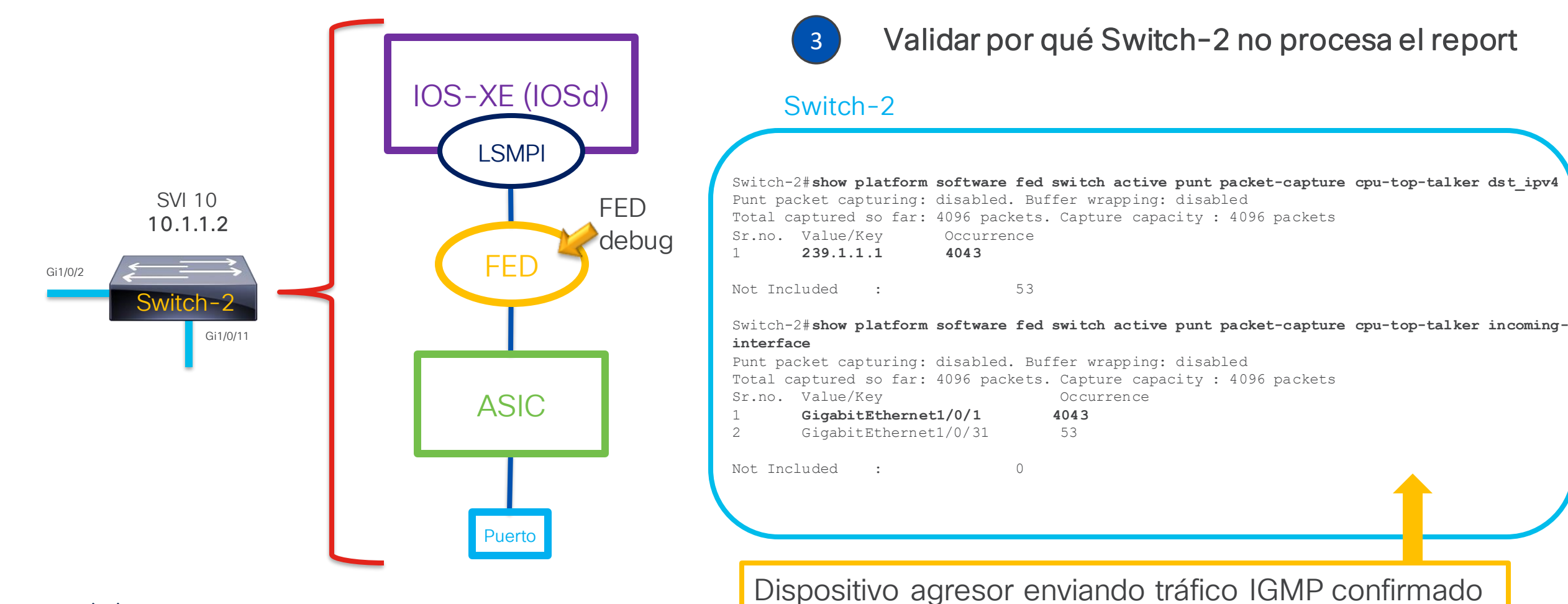

...... © 2024 Cisco and/or its affiliates. All rights reserved. Cisco Public cisco

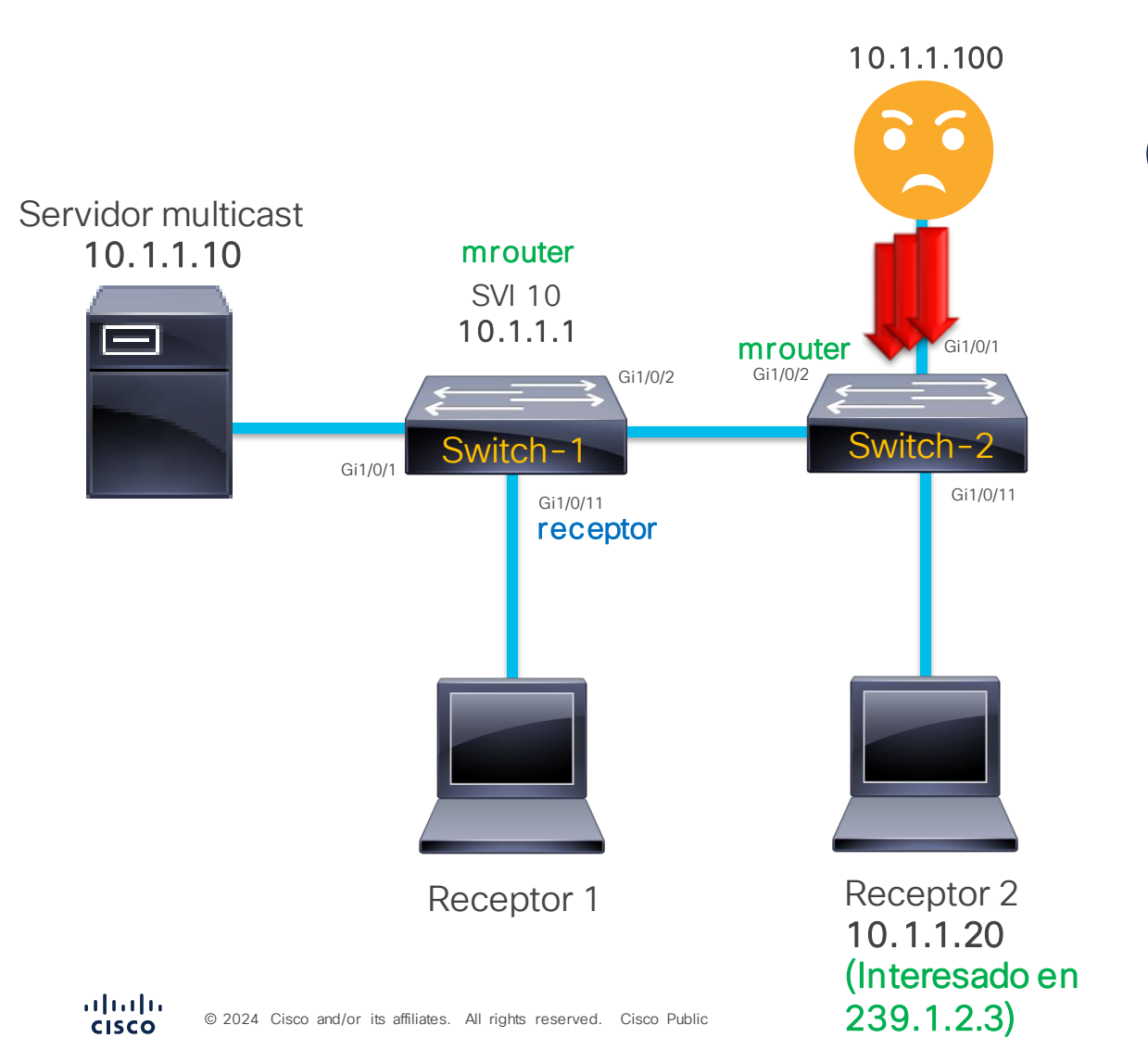

Tomar acción correctiva

4

 Identificar el agresor (10.1.1.100) y arreglarlo para que deje de enviar tráfico IGMP.

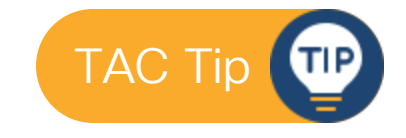

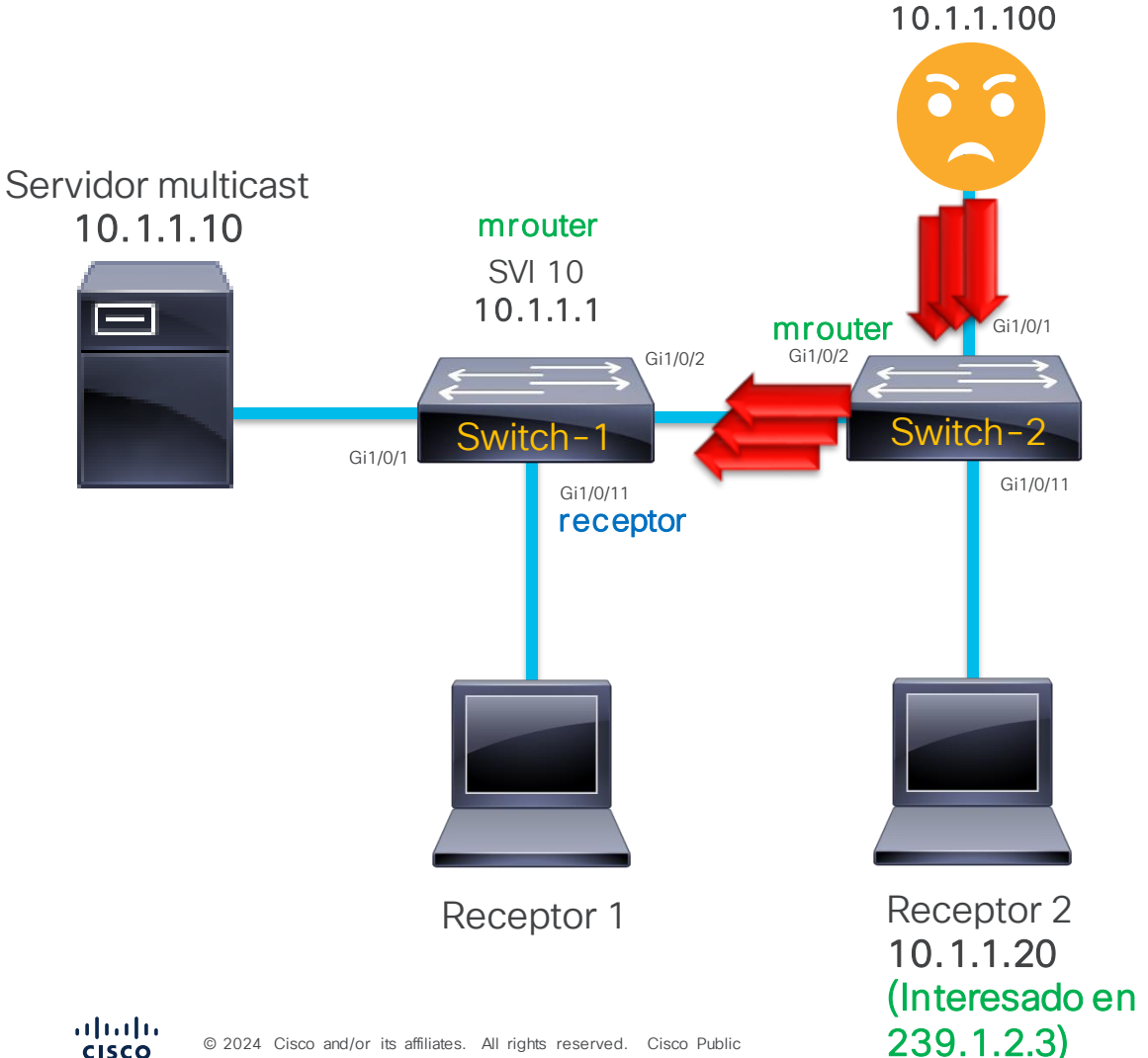

#### ¿Por qué Switch-1 no se vio afectado?

- Si Switch-2 reenvía todo el tráfico multicast por el puerto mrouter, también debería reenviar todos los IGMP membership reports del agresor y causar el mismo problema en Switch-1.
- Esto no pasó gracias para IGMP snooping report suppression (habilitado por defecto).
- IGMP snooping report suppression limita los membership reports que son reenviados al puerto mrouter. Reenvía solamente 1 cada 10 segundos (o lo que indique el Max response time que envía el IGMP querier).

CISCO

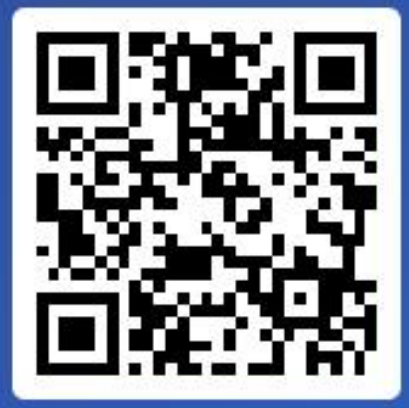

Join at slido.com #3579 339

> S Passcode: abgxyi

¿En qué fila de CoPP se controla el tráfico de IGMP?

a) MCAST END STATION

b) Routing Control0%

i≡ Active poll

c) MCAST Data
 0%

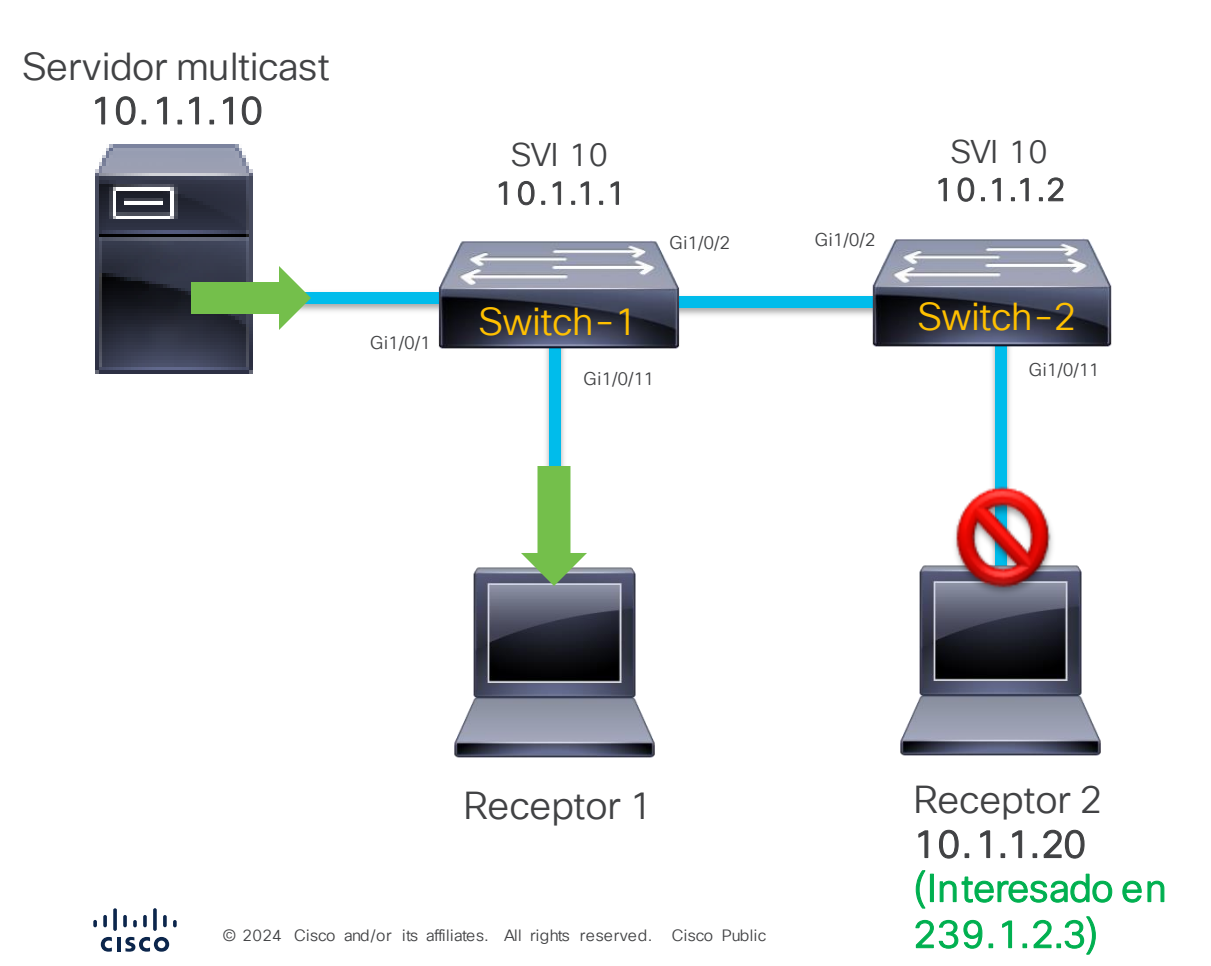

#### Descripción del Problema

Receptor 2 nunca recibe tráfico del grupo multicast 239.1.2.3. Receptor 1 recibe el mismo tráfico de manera correcta y sin interrupciones.

#### Hallazgos:

- Servidor envía el tráfico de manera constante.

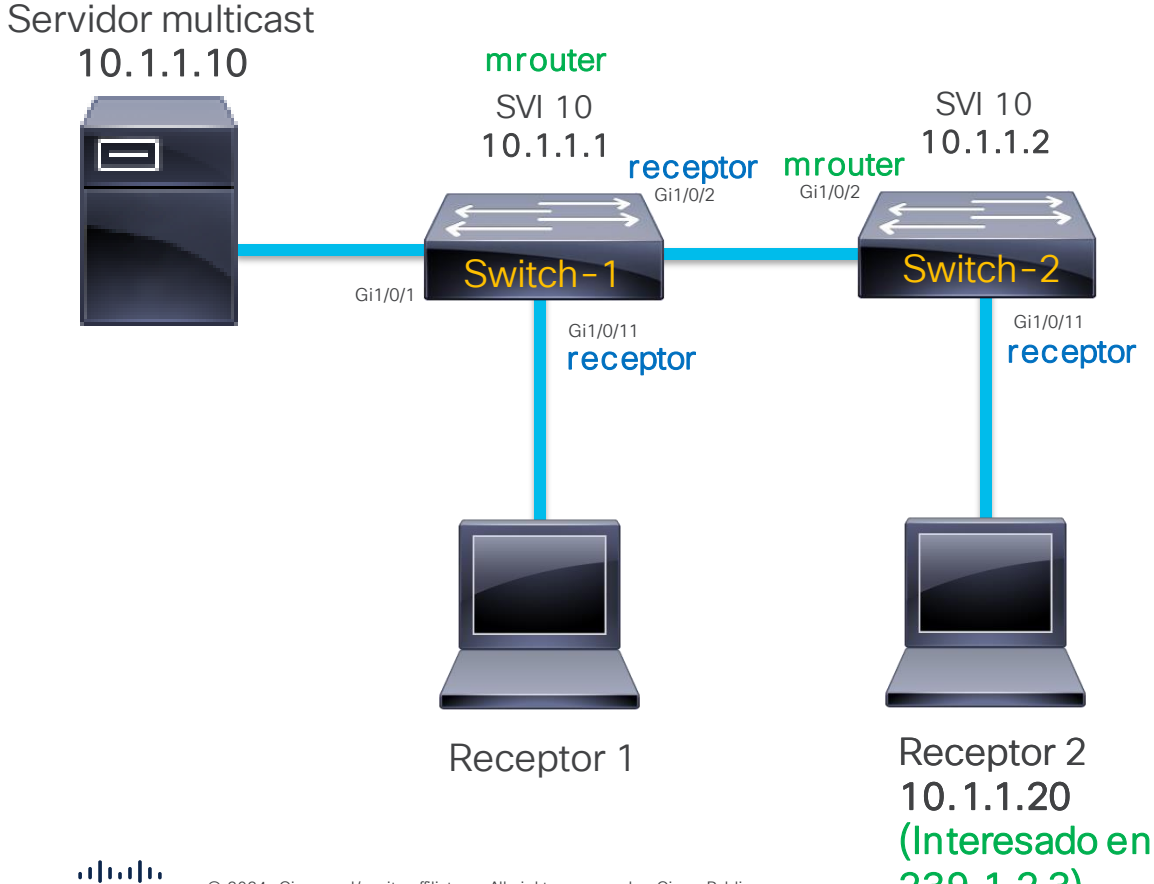

© 2024 Cisco and/or its affiliates. All rights reserved. Cisco Public

cisco

#### Switch-2

1

| Switch-2<br>Vlan p | # <b>show ip igmp snooping mrc</b><br>ports    | outer                       |         |           |
|--------------------|------------------------------------------------|-----------------------------|---------|-----------|
| 10 0               | <br>Gi1/0/2(dynamic)                           |                             |         |           |
| Switch-2#<br>Vlan  | <b>show ip igmp snooping que</b><br>IP Address | <b>rier</b><br>IGMP Version | n Port  |           |
| 10                 | 10.1.1.1                                       | v2                          | Gi1/0/2 |           |
| Switch-2#<br>Vlan  | <b>show ip igmp snooping gro</b><br>Group      | <b>ups</b><br>Type          | Version | Port List |
| 10                 | 239.1.2.3                                      | igmp                        | v2      | Gi1/0/11  |

Validar IGMP snooping en los switches

239.1.2.3)

#### Las tablas de IGMP snooping son correctas en Switch-2.

El servidor multicast está enviando el tráfico, ¿quién no lo está reenviando?

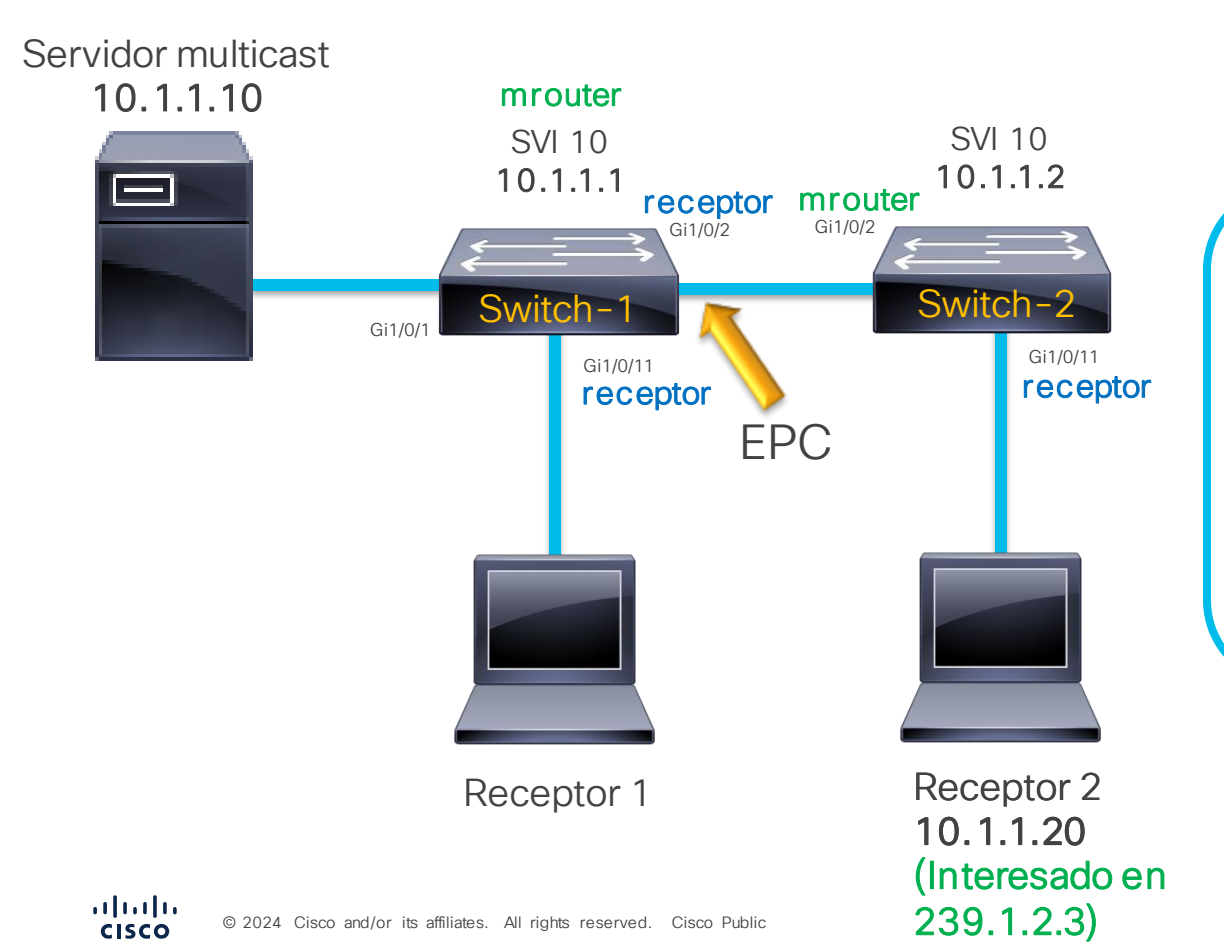

#### Switch-1

| Switch-                                                                                                    | -1#monitor c | apture T | AC int | erface | Gi1/0/2 ou | it acco | ess-li | st MCAS | T start |
|----------------------------------------------------------------------------------------------------|--------------|----------|--------|--------|------------|---------|--------|---------|---------|
| Switch-1#monitor capture TAC stop                                                                                    |              |          |        |        |            |         |        |         |         |
| Switch-1# <b>show monitor capture TAC buffer brief</b><br>Starting the packet display Press Ctrl + Shift + 6 to exit |              |          |        |        |            |         |        |         |         |
| 1                                                                                                    | 0.00000      | 10.1.1   | .10 -> | 239.1. | 2.3 UDI    | 2296    | 63 ->  | 63 Len  | =2254   |
| 2                                                                                                    | 0.003669     | 10.1.1   | .10 -> | 239.1. | 2.3 UDI    | 2296    | 63 ->  | 63 Len  | =2254   |
| 3                                                                                                    | 0.007354     | 10.1.1   | .10 -> | 239.1. | 2.3 UDI    | 2296    | 63 ->  | 63 Len  | =2254   |
| 4                                                                                                    | 0.011031     | 10.1.1   | .10 -> | 239.1. | 2.3 UDI    | 2296    | 63 ->  | 63 Len  | =2254   |
| 5                                                                                                    | 0.014711     | 10.1.1   | .10 -> | 239.1. | 2.3 UDI    | 2296    | 63 ->  | 63 Len  | =2254   |
| 6                                                                                                    | 0.018387     | 10.1.1   | .10 -> | 239.1. | 2.3 UDI    | 2296    | 63 ->  | 63 Len  | =2254   |
| 7                                                                                                    | 0.022067     | 10.1.1   | .10 -> | 239.1. | 2.3 UDI    | 2296    | 63 ->  | 63 Len  | =2254   |
| 8                                                                                                    | 0.025747     | 10.1.1   | .10 -> | 239.1. | 2.3 UDI    | 2296    | 63 ->  | 63 Len  | =2254   |
|                                                                                                    |              |          |        |        |            |         |        |         |         |
| Switch-1 sí reenvía el tráfico                                                                                       |              |          |        |        |            |         |        |         |         |

Validar si Switch-1 reenvía el tráfico a Switch-2

¿Switch 2 lo está bloqueando?

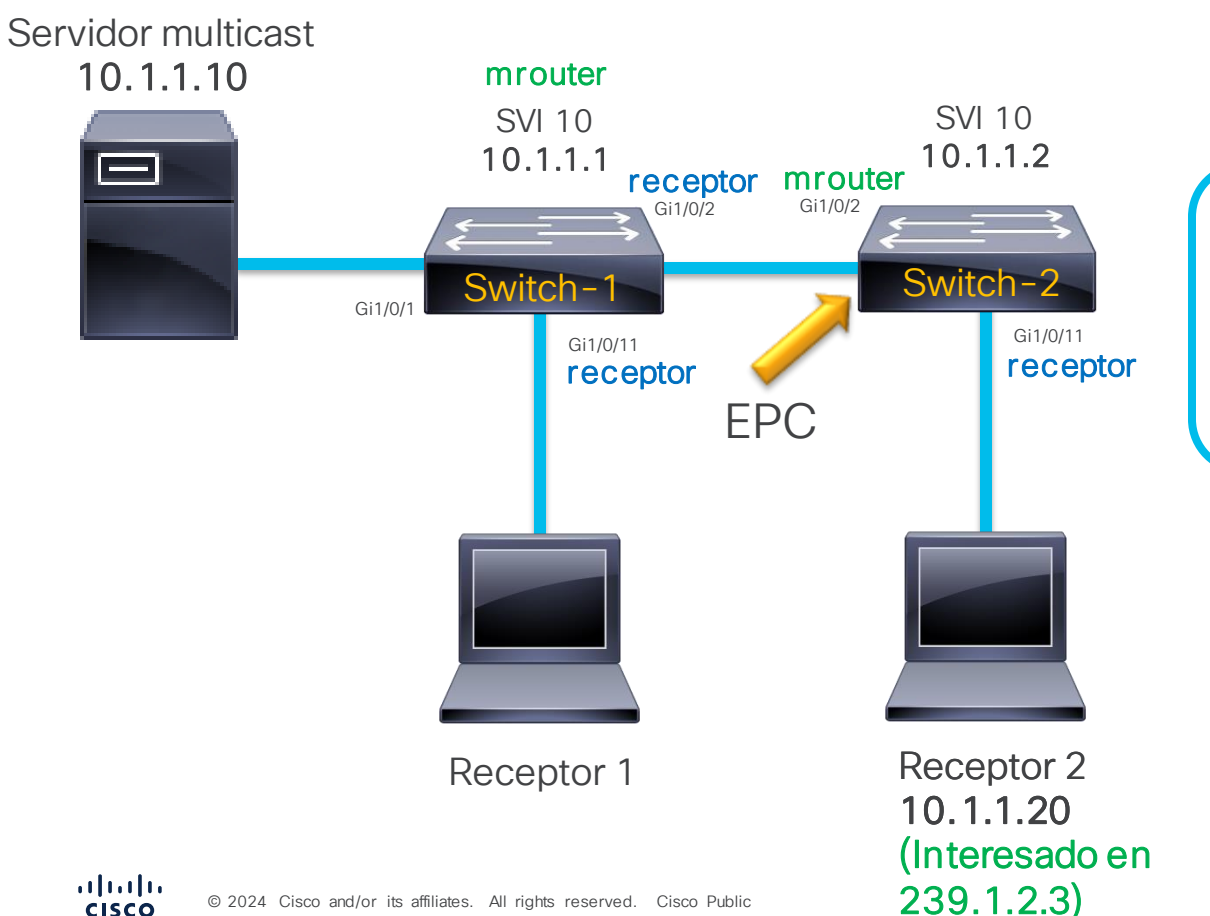

#### Switch-2

3

Switch-2#monitor capture TAC interface Gi1/0/2 in access-list MCAST start

Validar si Switch-2 reenvía el tráfico al receptor

Switch-2#monitor capture TAC stop

Switch-2#show monitor capture TAC buffer brief Starting the packet display ..... Press Ctrl + Shift + 6 to exit

Switch-2 no recibe los paquetes

¿Existe algun problema en capa física?

72

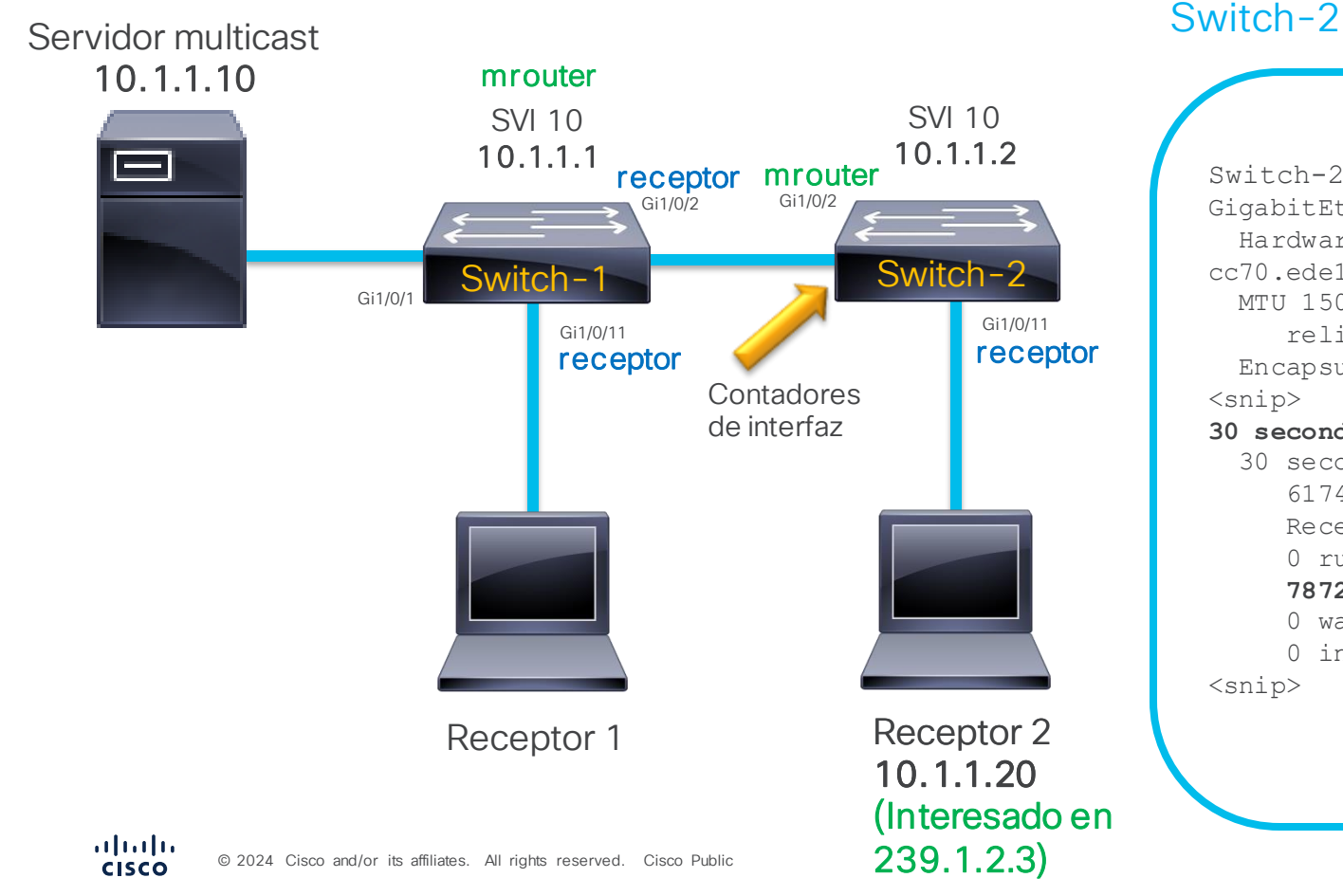

3

#### Validar si Switch-2 reenvía el tráfico al receptor

#### Switch-2#show interface Gig1/0/2 GigabitEthernet1/0/2 is up, line protocol is up (connected) Hardware is Gigabit Ethernet, address is cc70.ede1.2081 (bia cc70.ede1.2081) MTU 1500 bytes, BW 1000000 Kbit/sec, DLY 10 usec, reliability 212/255, txload 1/255, rxload 1/255 Encapsulation ARPA, loopback not set <snip> Input rate es cero 30 second input rate 0 bits/sec, 0 packets/sec 30 second output rate 0 bits/sec, 0 packets/sec 6174330314 packets input, 396096394300 bytes, 0 no buffer Received 6174330314 broadcasts (6174330314 multicasts) 0 runts, 78723 giants, 0 throttles 78723 input errors, 0 CRC, 0 frame, 0 overrun, 0 ignored 0 watchdog, 1879363018 multicast, 0 pause imput 0 input packets with dribble condition det <snip> Ha recibido 78,723 Giants

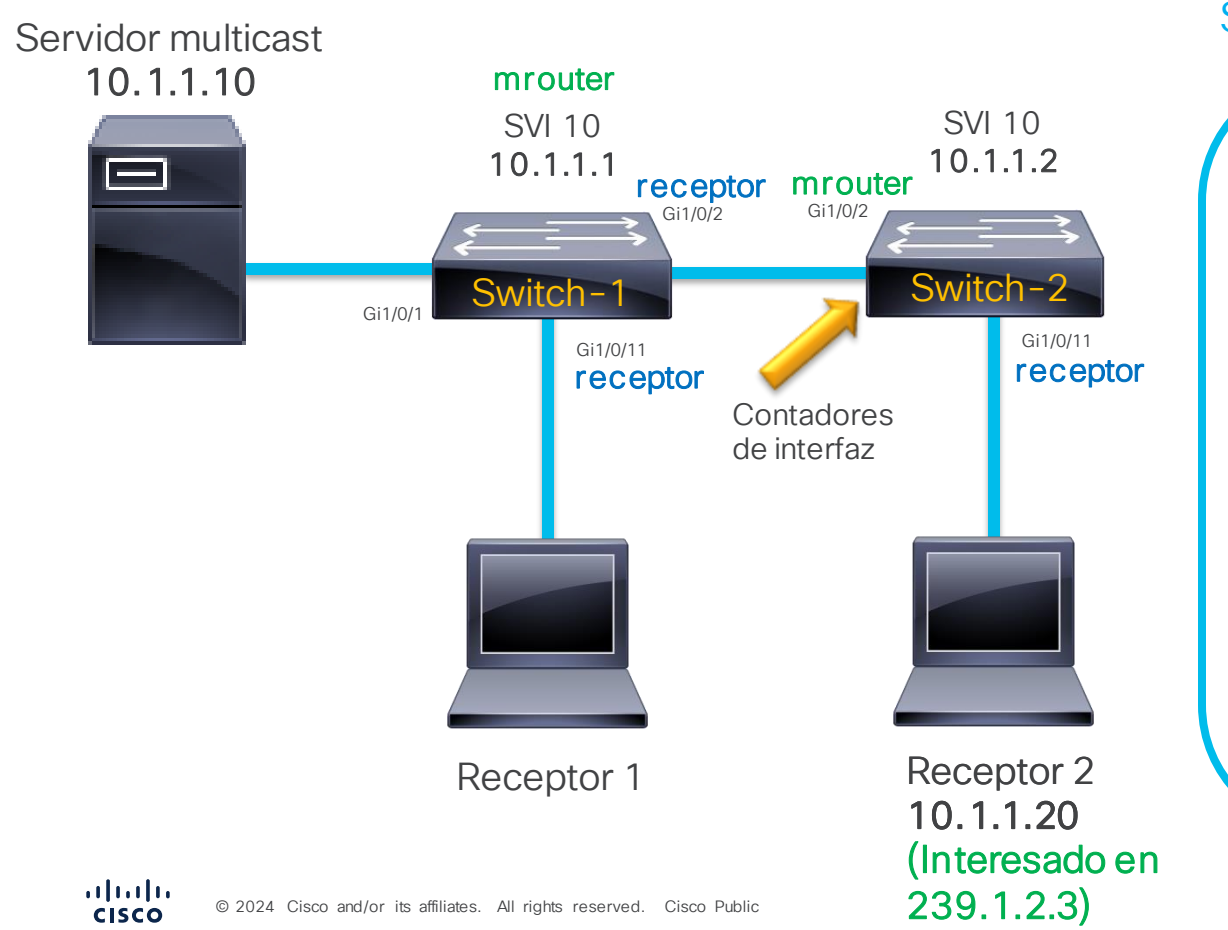

#### 3

#### Validar si Switch-2 reenvía el tráfico al receptor

#### Switch-2

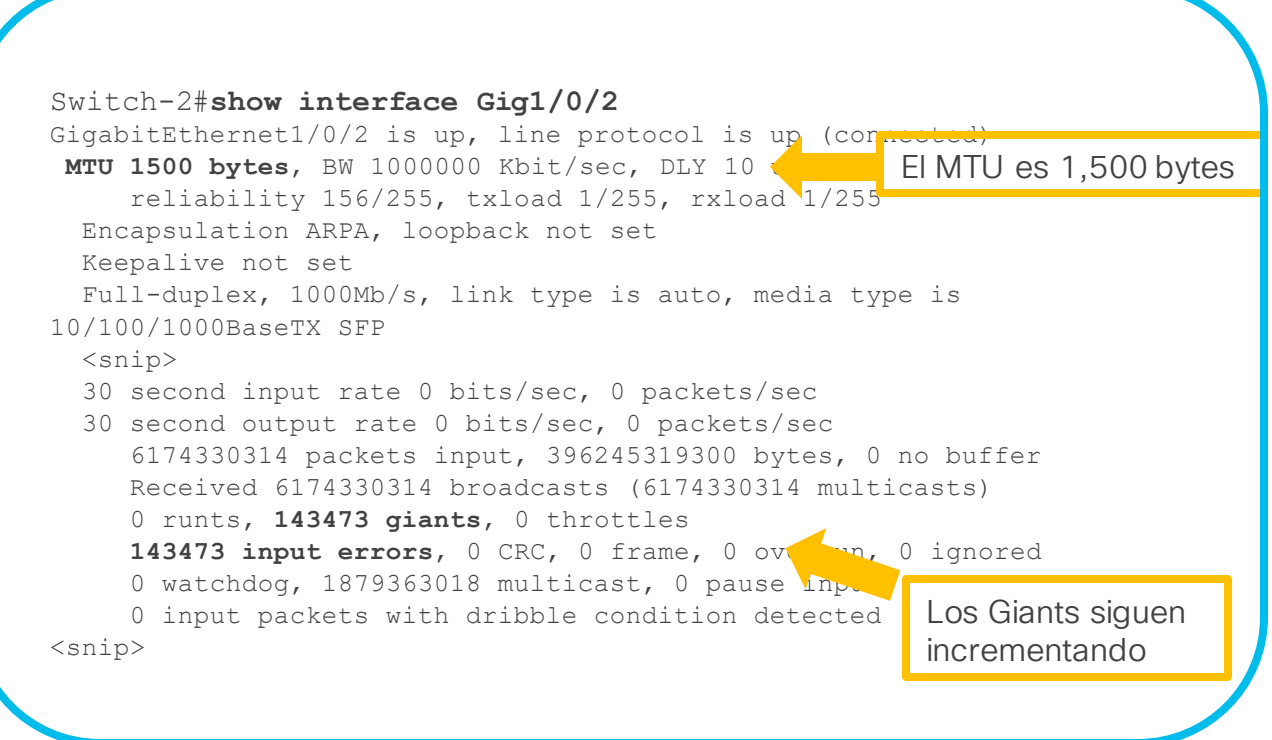

¿Los paquetes de tráfico multicast son mayores de 1500 Bytes?
# Escenario 2: Pérdida total de tráfico

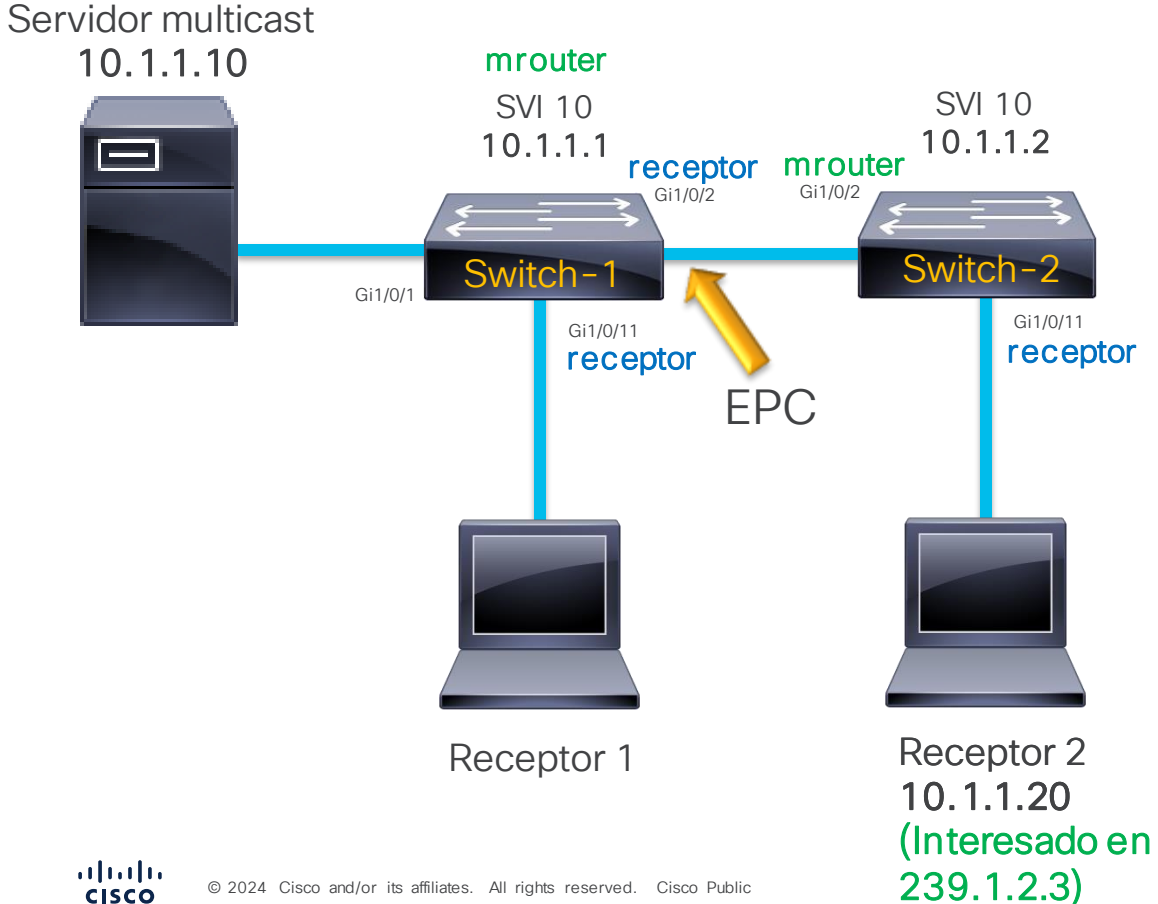

### Switch-1

3

| Switch                                                                                                    | -1#monitor c | apture TAC in | terface Gi1/0, | /2 out acce | ss-list M | ICAST start |
|----------------------------------------------------------------------------------------------------|--------------|---------------|----------------|-------------|-----------|-------------|
| Switch-1#monitor capture TAC stop                                                                                    |              |               |                |             |           |             |
| Switch-1# <b>show monitor capture TAC buffer brief</b><br>Starting the packet display Press Ctrl + Shift + 6 to exit |              |               |                |             |           |             |
| 1                                                                                                    | 0.00000      | 10.1.1.10 -   | > 239.1.2.3    | UDP 2296    | 63 -> 63  | Len=2254    |
| 2                                                                                                    | 0.003669     | 10.1.1.10 -   | > 239.1.2.3    | UDP 2296    | 63 -> 63  | Len=2254    |
| 3                                                                                                    | 0.007354     | 10.1.1.10 -   | > 239.1.2.3    | UDP 2296    | 63 -> 63  | Len=2254    |
| 4                                                                                                    | 0.011031     | 10.1.1.10 -   | > 239.1.2.3    | UDP 2296    | 63 -> 63  | Len=2254    |
| 5                                                                                                    | 0.014711     | 10.1.1.10 -   | > 239.1.2.3    | UDP 2296    | 63 -> 63  | Len=2254    |
| 6                                                                                                    | 0.018387     | 10.1.1.10 -   | > 239.1.2.3    | UDP 2296    | 63 -> 63  | Len=2254    |
| 7                                                                                                    | 0.022067     | 10.1.1.10 -   | > 239.1.2.3    | UDP 2296    | 63 -> 63  | Len=2254    |
| 8                                                                                                    | 0.025747     | 10.1.1.10 -   | > 239.1.2.3    | UDP 2296    | 63 -> 63  | Len=2254    |
|                                                                                                    |              |               |                |             |           |             |
|                                                                                                    |              |               |                |             |           |             |
| El tamaño de las tramas es 2,296 Bytes                                                                               |              |               |                |             |           |             |
|                                                                                                    |              |               |                |             |           |             |

Validar si Switch-2 reenvía el tráfico al receptor

El servidor envía tramas jumbo

# Escenario 2: Pérdida total de tráfico

239.1.2.3)

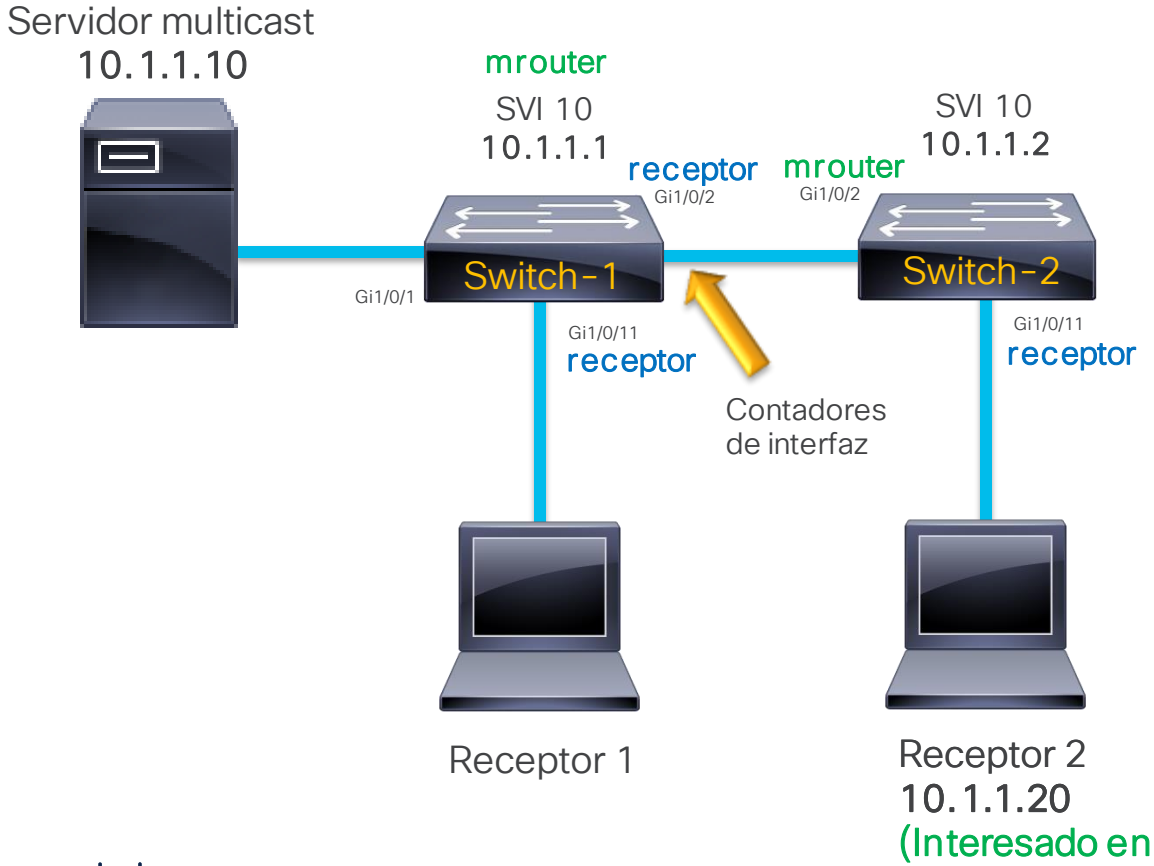

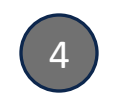

### ¿Por qué Switch-1 no tira el tráfico?

#### Switch-1

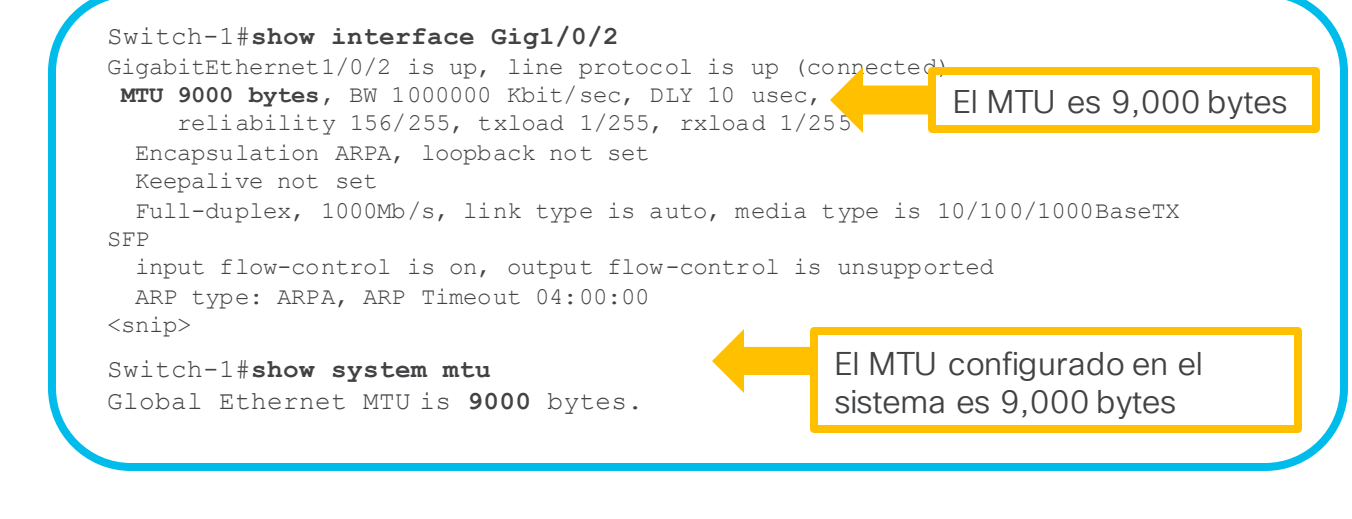

La discrepacia del MTU entre los switches está causando este problema

# Escenario 2: Pérdida total de tráfico

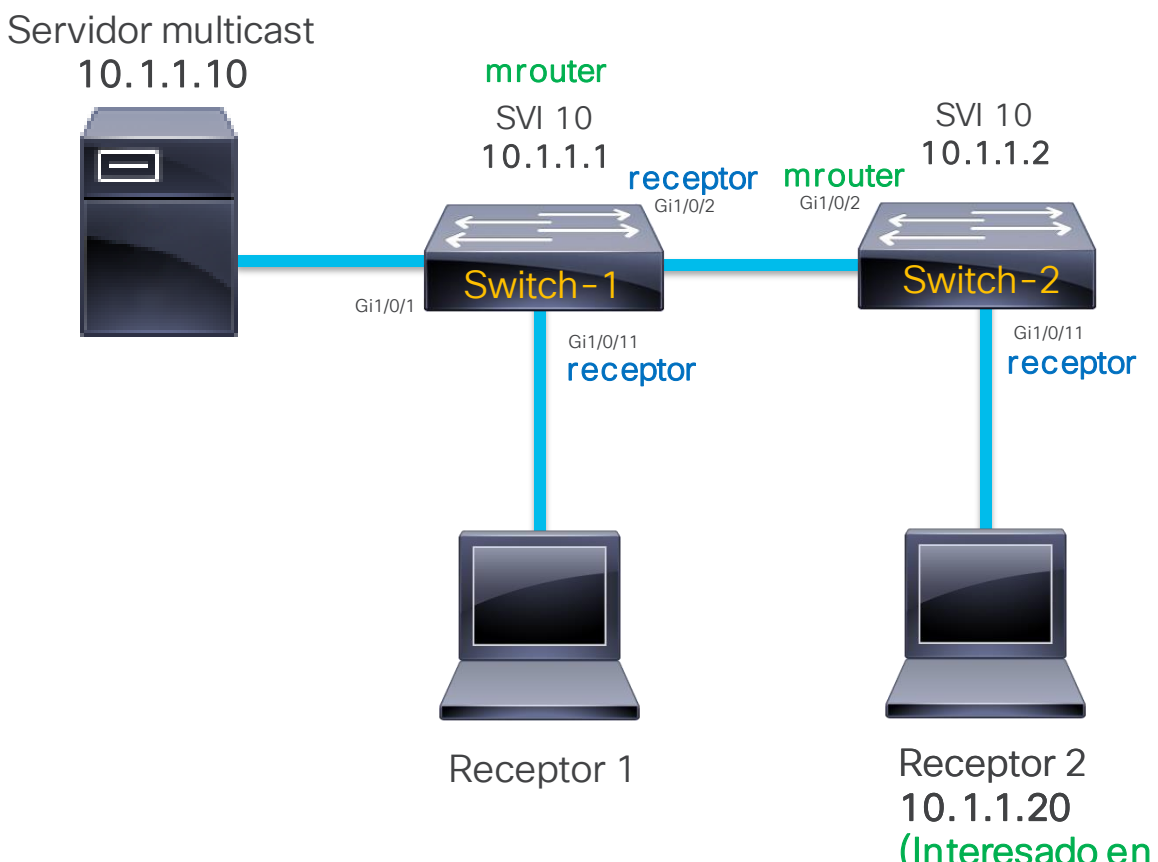

#### © 2024 Cisco and/or its affiliates. All rights reserved. Cisco Public cisco

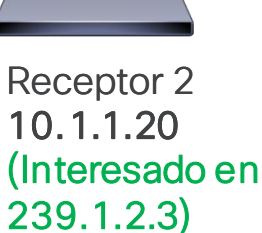

### Tomar acción correctiva

#### Switch-2

#### Switch-2#conf t

Enter configuration commands, one per line. End with CNTL/Z. Switch-2(config) #system mtu 9000 Global Ethernet MTU is set to 9000 bytes. Note: this is the Ethernet payload size, not the total Ethernet frame size, which includes the Ethernet header/trailer and possibly other tags, such as ISL or 802.1g tags.

Switch-2#show system mtu Global Ethernet MTU is 9000 bytes.

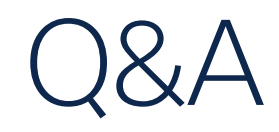

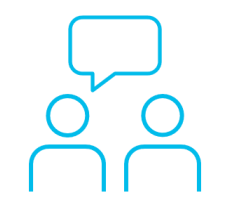

# ¿Aún tiene dudas?

Si hizo una pregunta en el panel de preguntas y respuestas o regresa a la comunidad en los días posteriores a nuestro webinar ¡Nuestros expertos aún pueden ayudarlo!

Participe en el foro Ask Me Anything (AMA) antes del viernes 21 de junio de 2024

https://bit.ly/CL2ama-jun24

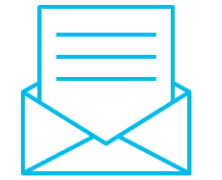

# Haga valer su opinión

Responda a nuestra encuesta para...

- Sugerir nuevos temas
- Calificar a nuestros expertos y el contenido
- Enviar sus comentarios o sugerencias

# ¡Ayúdenos respondiendo a 5 preguntas de opción múltiple!

Al término de esta sesión, se abrirá una encuesta en su navegador.

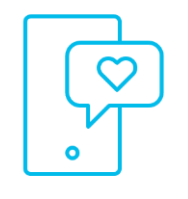

## Nuestras **Redes Sociales**

LinkedIn Cisco Community

Twitter @CiscoCommunity

YouTube CiscoCommunity

Facebook **CiscoCommunity** 

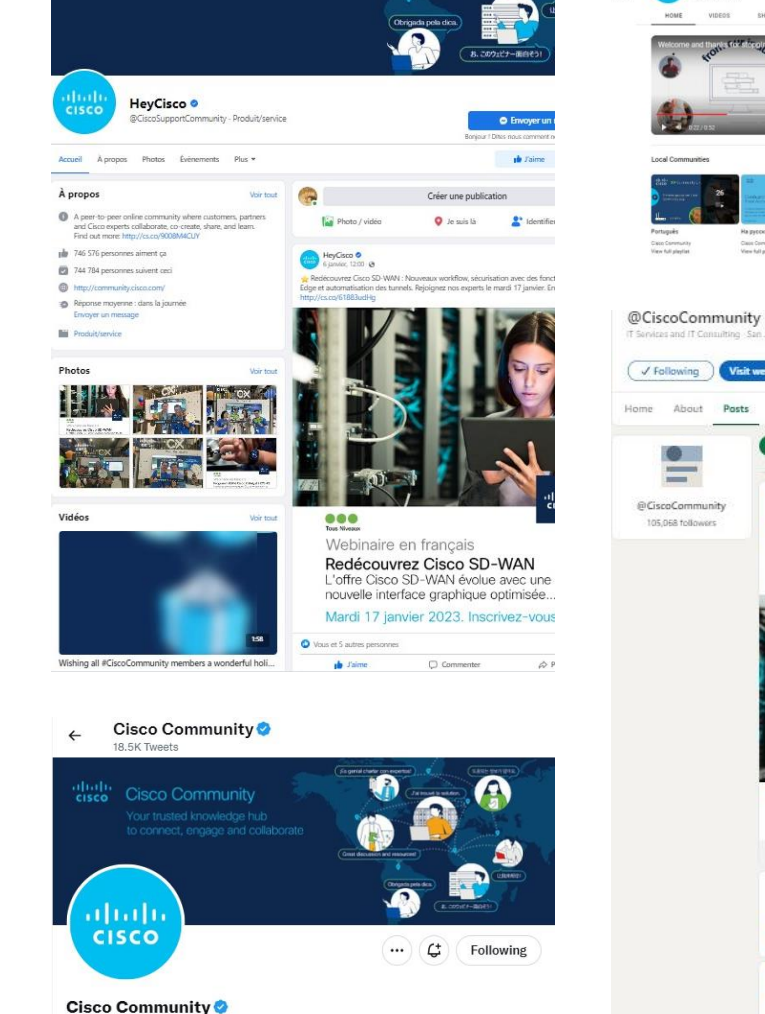

8 Ō

۲

@Cisco\_Support

A peer-to-peer online community where customers, partners and Cisco experts collaborate, co-create, share, and learn, Find out more: cs.co/9008M4CUY

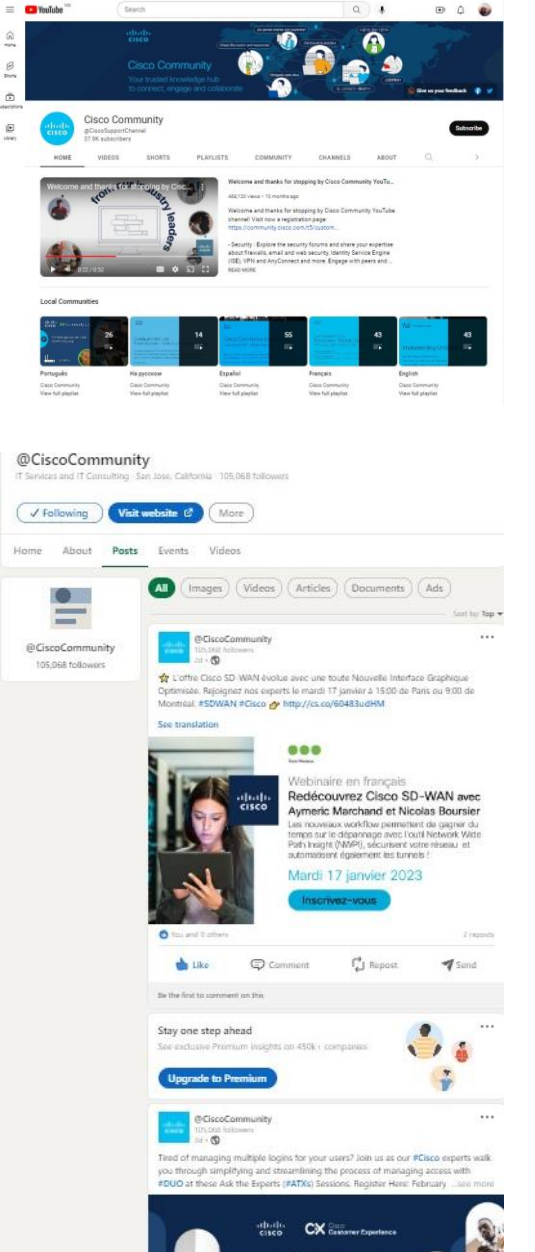

# cisco

The bridge to possible